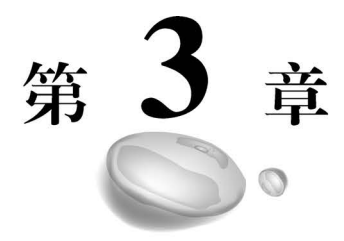

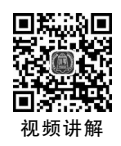

# 宝剑锋从磨砺出 梅花香自苦寒来 ——MAUI开发理论

# 3.1 XAML 可扩展的应用程序标记语言

#### 3.1.1 XAML 概述

XAML(eXtensible Application Markup Language)是基于 XML 的可扩展应用程序标记语言。XAML 具有跨语言、跨平台、层次化、可读性的特点,是一种声明式的、具有层次结构的标记性语言,主要用于界面设计。XAML 组件包括\*.xaml 界面文件和\*.xaml.cs代码文件。这样做的好处是将界面设计和业务逻辑相分离,实现界面与逻辑的解耦,提升可维护性、可理解性、可测试性。XAML 能够方便地实现数据绑定机制,实现 MVVM 设计模式。Visual Studio 能够支持 XAML 热重载,实时修改界面代码后,调试过程无须重启,能够在 UI 上形成快速迭代,提升工作效率。Visual Studio 还能够支持 XAML 可视化,提供 XAML 可视化树,使用属性视图能够方便地对属性进行编辑操作。目前,.NET MAUI 应用程序中没有针对 XAML 的视觉设计器。

XAML 由以下元素组成。

**声明**。XAML 文件根节点属性。包括 XAML 命名空间引用声明、XAML 动态库引用声明、XAML 类引用声明、XAML 标记声明。

对象。基于 XAML 描述,可创建、可实例化。包括容器、控件、资源。

资源。与对象关联的存储或定义,具有统一定义数据、样式或行为的功效。包括数 据资源、样式资源、模板资源。

属性。定义控件的数据、外观或行为。包括普通属性、内容属性、附加属性。

模板。定义控件的整体效果,具有复用性。

触发器。能够根据事件或属性变化更改控件外观。

动画。提供渐变性、交互性、动态性效果。

标记扩展。自定义组件、控件,扩充标记。

#### 3.1.2 XAML 基本语法

XAML 是标准的 XML,但是还包括自身的一些特性,如普通属性、内容属性、附加属性和标记扩展。

Visual Studio 新建. NET MAUI XAML 文件的方法是,在项目中选择文件夹后,右击,从弹出的快捷菜单中选择"菜单项添加"→"类"命令,然后选择. NET MAUI ContentPage(XAML)模板,如图 3-1 所示,并输入文件名。这样在选中的文件夹下面自动生成 XAML 文件和 XAML 文件相对应的类文件。XAML 文件相对应的类文件默认 是隐藏的,需要在 Visual Studio 中展开才能看到。

| 添加新项 - MAUIDen  | 10            |                                 |             |   |                 |               | ×           |
|-----------------|---------------|---------------------------------|-------------|---|-----------------|---------------|-------------|
| ▲ 已安装           | 排斥            | 浓据:默认值                          |             |   | 搜索(Ctrl+E)      |               | م           |
| ◢ C#项<br>▷ Web  | ų.            | 应用程序配置文件                        | C# 项        |   | <b>类型:</b> C# 项 | licelaries co | -tast using |
| 常規              |               | 应用程序清单文件(仅限 Windows             | )     C# 项  |   | XAML.           | iispiaying co | ment using  |
| 数据              |               | 运行时文本模板                         | C# 项        |   |                 |               |             |
| .NET MAUI       | Ē             | 资源文件                            | C# 项        |   |                 |               |             |
| Android<br>b 联机 | 4             | .NET MAUI ContentPage (C#)      | C# 项        |   |                 |               |             |
| F 487.00        |               | .NET MAUI ContentPage (XAMI     | .) C# 项     |   |                 |               |             |
|                 | 4             | .NET MAUI ContentView (C#)      | C# 项        |   |                 |               |             |
|                 | ŗ             | .NET MAUI ContentView (XAML     | ) C# 项      |   |                 |               |             |
|                 | ŗ             | .NET MAUI ResourceDictionary    | (XAML) C# 项 |   |                 |               |             |
|                 |               | Android 布局模板                    | C# 项        |   |                 |               |             |
|                 |               | Android 活动模板                    | C# 项        |   |                 |               |             |
|                 | 6             | MSBuild Directory.Build.props 3 | 文件 C# 项     |   |                 |               |             |
|                 | ß             | MSBuild Directory.Build.targets | 文件 C# 项     |   |                 |               |             |
|                 |               |                                 |             | Ŧ |                 |               |             |
| 名称( <u>N</u> ): | NewPage1.xaml |                                 |             |   |                 |               |             |
|                 |               |                                 |             |   |                 | 添加(A)         | 取消          |

图 3-1 新建.NET MAUI ContentPage(XAML)

#### 【例 3-1】 XAML 基本语法。

NewPage1. xaml 代码如下:

```
<?xml version = "1.0" encoding = "UTF - 8" ?>
1
2
    < ContentPage xmlns = "http://schemas.microsoft.com/dotnet/2021/maui"
                  xmlns:x = "http://schemas.microsoft.com/winfx/2009/xaml"
3
                  x:Class = "MAUIDemo.Pages.NewPage1"
4
5
                  Title = "NewPage1">
         < VerticalStackLayout >
6
7
             <Label
                 Text = "Welcome to .NET MAUI!"
8
                  VerticalOptions = "Center"
9
```

```
10 HorizontalOptions = "Center" />
```

```
11 </VerticalStackLayout >
```

```
12 </ContentPage >
```

首行和普通 XML 一样,声明了 XML 文件的版本号和编码方式。ContentPage 是内容页面,对应的属性含义详见 3.1.4 节内容。内容部分定义了 VerticalStackLayout(垂直布局)。内部包括 Label(标签)控件,具有 Text(文本)属性,属性值显示 Welcome to. NET MAUI!, VerticalOptions 垂直对齐方式属性是 Center(居中)显示和 HorizontalOptions水平对齐方式属性也是 Center显示。属性统一使用键值对的方式进 行定义,中间使用赋值运算符,属性值使用双引号进行包裹。XAML 中的标签可以采用 单标签或双标签的形式。

NewPage1. xaml. cs 代码如下:

```
1 namespace MAUIDemo.Pages;
2
3 public partial class NewPage1 : ContentPage
4 {
5     public NewPage1()
6     {
7        InitializeComponent();
8     }
9 }
```

NewPage1. xaml. cs 是 NewPage1. xaml 对应的代码文件。NewPage1 类继承 ContentPage类,属于分部类。构造方法调用 InitializeComponent()完成界面控件初始 化操作。命名空间与 XAML 文件中 x:Class 相对应。

## 3.1.3 XAML 标记扩展

XAML 标记扩展的目的是提升扩展性和灵活性。下面直接引入示例展示 XAML 标记扩展的各种使用方式。

【例 3-2】 XAML 标记扩展。

```
< VerticalStackLayout x:Name = "vStackLayout">
1
2
        < Label
             BackgroundColor = "Blue"
3
4
             HorizontalOptions = "Center"
             Text = "属性示例"
5
             VerticalOptions = "Center"
6
7
             WidthRequest = "300" />
8
        <Label BackgroundColor = "Orange" Text = "x:StaticExtension 成员">
9
             < Label. WidthRequest >
10
                 < x:StaticExtension Member = "core:XAMLConstants.WidthRequest" />
11
             </Label.WidthRequest>
        </Label >
12
        <Label BackgroundColor = "Red" Text = "x:Static 成员">
13
14
             < Label. WidthRequest >
                 < x:Static Member = "core:XAMLConstants.WidthRequest" />
15
16
             </Label.WidthRequest>
17
        </Label >
18
        < Label
```

```
BackgroundColor = "Green"
19
             Text = "x:StaticExtension 成员"
20
21
             WidthRequest = "{x:StaticExtension Member = core:XAMLConstants.WidthRequest}" />
22
         < Label
             BackgroundColor = "Gray"
23
             Text = "x:Static Member = core"
24
25
             WidthRequest = "{x:Static Member = core:XAMLConstants.WidthRequest}" />
26
         < Label
             BackgroundColor = "Yellow"
27
             Text = "x:Static core"
28
             WidthRequest = "{x:Static core:XAMLConstants.WidthRequest}" />
29
30
         < Label
             BackgroundColor = "Violet"
31
32
             HeightRequest = "{x:Static sys:Math.E}"
             Scale = "5"
33
             Text = "x:Static sys"
34
             WidthRequest = "{x:Static sys:Math.PI}" />
35
36
         < Slider
37
             x:Name = "slider1"
             HorizontalOptions = "Center"
38
             Maximum = "100"
39
             WidthRequest = "300" />
40
         <Label BindingContext = "{x:Reference slider1}" Text = "{Binding Value}" />
41
         <ListView
42
             HorizontalOptions = "Center"
43
             VerticalOptions = "Center"
44
             WidthRequest = "300">
45
             <ListView.ItemsSource HorizontalOptions = "Center">
46
47
                  < x:Array Type = "{x:Type sys:String}">
48
                      < sys:String > x:Array AAA </sys:String >
49
                      < sys:String > x:Array BBB </sys:String >
                      < sys:String > x:Array CCC </sys:String >
50
51
                  </x:Array>
52
             </ListView. ItemsSource >
         </ListView>
53
54
         < Label
             BackgroundColor = "DarkOliveGreen"
55
56
             FontFamily = "{x:Null}"
             Text = "OnPlatform" />
57
58
         < Label
             BackgroundColor = "Aqua"
59
             Text = "OnPlatform"
60
             WidthRequest = "{OnPlatform 300,
61
62
                                           iOS = 350,
                                           Android = 250,
63
64
                                           Tizen = 260,
65
                                           MacCatalyst = 320}" />
         < Label BackgroundColor = "{OnIdiom LightGreen, Phone = Yellow, Desktop = Green,
66
    Tablet = Orange }" Text = "OnIdiom" />
         < Grid BackgroundColor = "{AppThemeBinding Light = {StaticResource DayModePrimaryColor},</pre>
67
    Dark = {StaticResource NightModePrimaryColor}}" WidthRequest = "300">
           < Button Style = "{StaticResource ButtonTheme}" Text = "AppThemeBinding" />
68
69
         </Grid>
         < Label BackgroundColor = "{core:RGB R = 150, G = 80, B = 120}" Text = "IMarkupExtension" />
70
71 </VerticalStackLayout >
```

上述示例从上往下依次对应标记扩展的使用方式。

属性设置。类似 HTML/XML 属性语法,对控件设置相应的属性。

静态扩展。使用 x:StaticExtension 标记扩展并配置 Member 属性设置相应的属性。

静态引用。使用 x:Static 标记扩展并配置 Member 属性设置相应的属性。

插值静态扩展。使用 x: StaticExtension 标记扩展结合花括号插值语法并配置 Member 属性设置相应的属性。

插值静态引用。使用 x:Static 标记扩展结合花括号插值语法并配置 Member 属性 设置相应的属性。

插值静态引用。使用 x:Static 标记扩展结合花括号插值语法并省略 Member 属性 直接设置相应的属性。

命名空间引用。通过命名空间机制引入变量作为属性值。

**控件引用**。BindingContext(绑定上下文)属性中使用 x:Reference 标记扩展引用之前通过 x:Name 定义的控件,Binding(绑定)属性配置绑定的变量。

类型标记扩展。使用 x: Type 标记扩展, 后面指定类型参数。

数组标记扩展。使用 x:Array 标记扩展,通过 Type 属性指定数组元素类型。

空值标记扩展。使用 x:Null 标记扩展,表示空。

**平台标记扩展**。使用 OnPlatform 标记扩展,分别设置 iOS、Android、Tizen、 MacCatalyst 不同平台显示的参数值。

**习语标记扩展**。使用 OnIdiom 标记扩展,分别设置 Phone 手机、Desktop 桌面、 Tablet 平板不同终端显示的参数值。

**主题标记扩展**。使用 AppThemeBinding 标记扩展,结合 StaticResource 引用相应的 资源展示不同的主题。

自定义标记扩展。继承 IMarkupExtension 接口自定义标记扩展。

RGBExtension. cs 代码如下:

| 1  | namespace MAUIDemo.Core                                                 |
|----|-------------------------------------------------------------------------|
| 2  | {                                                                       |
| 3  | <pre>public class RGBExtension : IMarkupExtension &lt; Color &gt;</pre> |
| 4  | {                                                                       |
| 5  | public int R                                                            |
| 6  | {                                                                       |
| 7  | get;                                                                    |
| 8  | set;                                                                    |
| 9  | }                                                                       |
| 10 | public int G                                                            |
| 11 | {                                                                       |
| 12 | get;                                                                    |
| 13 | set;                                                                    |
| 14 | }                                                                       |
| 15 | public int B                                                            |
| 16 | {                                                                       |
| 17 | get;                                                                    |
| 18 | set;                                                                    |
| 19 | }                                                                       |
| 20 | <pre>public Color ProvideValue(IServiceProvider serviceProvider)</pre>  |

```
MAUI跨平台全栈应用开发
```

| 21 |   | {                                                                          |
|----|---|----------------------------------------------------------------------------|
| 22 |   | <pre>return Color.FromRgb(R,G,B);</pre>                                    |
| 23 |   | }                                                                          |
| 24 |   | object IMarkupExtension.ProvideValue(IServiceProvider serviceProvider)     |
| 25 |   | {                                                                          |
| 26 |   | return (this as IMarkupExtension < Color >).ProvideValue(serviceProvider); |
| 27 |   | }                                                                          |
| 28 |   | }                                                                          |
| 29 | } |                                                                            |

上述代码展示了自定义标记扩展的使用,RGBExtension 继承 IMarkupExtension,泛型参数是 Color(颜色)类。重写 ProvideValue()方法完成对象转换。

XAML标记扩展涉及的语法现象示例程序的运行结果如图 3-2 所示。

| $\leftarrow \equiv$ |                                           |   | $\times$ |
|---------------------|-------------------------------------------|---|----------|
| 标记扩展                | ፼፼₽₽₽₽₩₩₿⊘<                               |   |          |
|                     | 属性示例                                      |   |          |
|                     | x:StaticExtension成员                       |   |          |
|                     | x:Static成员                                |   |          |
|                     | x:StaticExtension成员                       |   |          |
|                     | x:Static Member=core                      |   |          |
|                     | x:Static core                             |   |          |
|                     | •                                         |   |          |
|                     | 48.2                                      | _ |          |
|                     | х:Туре                                    |   |          |
|                     | x:Array AAA<br>x:Array BBB<br>x:Array CCC |   |          |
|                     | OnPlatform                                |   |          |
|                     | OnPlatform                                |   |          |
|                     | Onldiom                                   |   |          |
|                     | AppThemeBinding                           |   |          |
|                     | IMarkupExtension                          |   |          |
|                     | x:Arguments                               |   |          |
|                     | x:Arguments工厂方式                           |   |          |
|                     | 运行时加载                                     |   |          |
|                     | 运行时查找                                     |   |          |

图 3-2 XAML 标记扩展涉及的语法现象示例程序的运行结果

# 3.1.4 XAML 命名空间

命名空间是用于组织类文件的层次化结构。例 3-3 包含了常见的命名空间引用 情况。

【例 3-3】 XAMLPage. xaml 命名空间。

| 1 | < ContentPage                                                       |
|---|---------------------------------------------------------------------|
| 2 | x:Class = "MAUIDemo.Pages.XAMLPage"                                 |
| 3 | <pre>xmlns = "http://schemas.microsoft.com/dotnet/2021/maui"</pre>  |
| 4 | <pre>xmlns:x = "http://schemas.microsoft.com/winfx/2009/xaml"</pre> |
| 5 | <pre>xmlns:core = "clr - namespace:MAUIDemo.Core"</pre>             |
| 6 | <pre>xmlns:sys = "clr - namespace:System;assembly = mscorlib"</pre> |
| 7 | Title="标记扩展">                                                       |

ContentPage 根节点包含了 6 个属性。

x:Class。声明当前组织 XAML 命名空间的类。

xmlns。XML Namespaces 声明了. NET MAUI 命名空间。

xmlns:x。声明了.NET MAUI 关于 xaml 的命名空间。

xmlns:core。引入自定义的命名空间。clr-namespace 指定命名空间前缀。

**xmlns:sys**。引入系统定义的命名空间。clr-namespace 指定命名空间前缀,assembly 属性指定命名空间对应的程序集。

Title。声明当前页面标题。

#### 3.1.5 XAML 参数传递

XAML 参数传递主要通过 x:Arguments 标记扩展。

【例 3-4】 XAML 参数传递。

```
< Label Text = "x:Arguments">
1
2
        < Label. BackgroundColor >
3
             < Color >
4
                 < x: Arguments >
                      <x:Int32>110</x:Int32>
5
                      < x: Int32 > 233 </ x: Int32 >
6
7
                      < x:Int32 > 89 </x:Int32 >
8
                 </x:Arguments>
9
             </Color>
10
        </Label.BackgroundColor>
11 < /Label >
12
    <Label Text = "x:Arguments 工厂方式">
13
        < Label. BackgroundColor >
             < Color x:FactoryMethod = "FromRgb">
14
15
                 < x: Arguments >
                      <x:Int32>199</x:Int32>
16
17
                      < x: Int32 > 22 </x: Int32 >
18
                      < x:Int32 > 98 </x:Int32 >
19
                 </x:Arguments>
             </Color>
20
        </Label.BackgroundColor>
21
22 </Label >
```

XAML 参数传递构造对象有如下方式。

参数构造。使用 x: Arguments 标记扩展,传入参数构造相应对象。

**工厂构造**。使用 x: Arguments 标记扩展,结合 x: FactoryMethod 标记扩展利用工厂方法传入参数构造相应对象。

```
87
```

## 3.1.6 XAML 动态加载

#### 【例 3-5】 XAML 动态加载。

XAML 动态加载界面代码如下:

```
1 < Button
2 Command = "{Binding OnClick}"
3 CommandParameter = "{x:Type Stepper}"
4 Text = "x:Type" />
5 < Button Command = "{Binding OnRuntimeClick}" Text = "运行时加载" />
6 < Button Command = "{Binding OnFindClick}" Text = "运行时查找" />
```

XAML 动态加载逻辑代码如下:

```
public ICommand OnClick
1
2 {
3
     aet:
4
     set;
   }
5
   public ICommand OnRuntimeClick
6
7
   {
8
        get;
9
        set:
10 }
11 public ICommand OnFindClick
12 {
13
        get;
14
        set:
15 }
16 OnClick = new Command < Type >((Type type) =>
17 {
      View view = (View)Activator.CreateInstance(type);
18
    view.HorizontalOptions = LayoutOptions.Center;
19
     view.VerticalOptions = LayoutOptions.Center;
20
     vStackLayout.Insert(9, view);
21
22 });
23 OnRuntimeClick = new Command(() =>
24 {
       string xaml = "< Label Text = \"OnRuntimeClick\" HorizontalOptions = \"Center\"</pre>
25
    VerticalOptions = \"Center\" BackgroundColor = \"Olive\" WidthRequest = \"300\"/>";
        Label label = new Label().LoadFromXaml(xaml);
2.6
27
        vStackLayout.Insert(18, label);
28 });
29 OnFindClick = new Command(async() =>
30 {
        string xaml = """
31
        <?xml version = "1.0" encoding = "utf - 8"?>
32
33
            < ContentPage
                 xmlns = "http://schemas.microsoft.com/dotnet/2021/maui"
34
35
                 xmlns:x = "http://schemas.microsoft.com/winfx/2009/xaml">
            < Button Text = "OnFindClick" x: Name = "btn" HorizontalOptions = "Center"</pre>
36
    VerticalOptions = "Center" BackgroundColor = "Olive" WidthRequest = "300"/>
37
            </ContentPage >
        """:
38
39
        ContentPage page = new ContentPage().LoadFromXaml(xaml);
```

```
40 Button btn = page.FindByName < Button >("btn");
41 await DisplayAlert("信息", btn.Text, "确认");
42 });
```

上述代码涉及的3个方法如下。

**OnClick**()。通过 CommandParameter 属性传入 Stepper 对象调用 Activator 静态方法 CreateInstance()实例化,设置参数后插入垂直布局中索引值为 9 的位置。

**OnRuntimeClick**()。运行时加载。运行时通过调用 LoadFromXaml()方法动态加载 XAML 构建的 Label 控件。

**OnFindClick**()。运行时查找。运行时通过调用 FindByName()方法动态查找指定 名称的按钮控件,查找后对按钮控件的属性进行弹窗展示。

#### 3.1.7 XAML 编译选项

XAML 文件格式是\*. xaml,一方面特定于不同平台的处理器将 XAML 文件 \*. xaml 解释翻译成描述界面的中间语言;另一方面把处理后的中间语言与 C # 代码 \*. xaml. cs 进行链接,二者被. NET 编译器进行编译,最终形成可执行程序。. NET MAUI 应用程序默认开启 XAML 编译功能。XAML 编译器直接将 XAML 文件编译为 中间语言,通过编译过程一方面检查语法正确性,另一方面优化代码并减少最终生成程 序集文件的大小。

关闭编译功能。类文件上方添加注解[XamlCompilation (XamlCompilationOptions. Skip)]关闭 XAML 编译器编译功能。

开启编译功能。类文件上方添加注解[XamlCompilation(XamlCompilationOptions. Compile)] 开启 XAML 编译器编译功能。

## 3.2 MAUI 生命周期

MAUI 包含 4 种状态: Not Running(未运行)、Running(运行)、Stopped(停止)和 Deactivated(去激活)。其中 Not Running 状态尚未加载至内存。Window 类的跨平台生 命周期事件会导致上述状态之间的切换。MAUI 生命周期状态转换如图 3-3 所示。

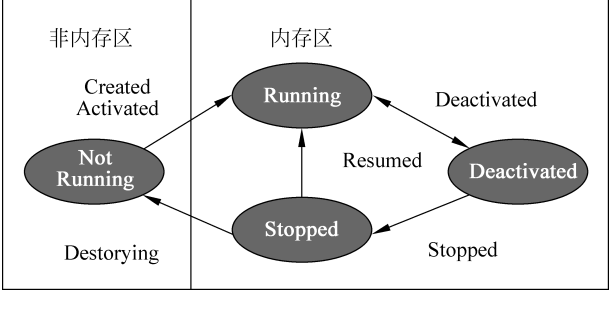

图 3-3 MAUI 生命周期状态转换

MAUI 事件针对不同平台映射到不同的方法。

Activated。激活窗口后引发。 Created。创建窗口后引发。 Deactivated。窗口失去焦点时引发。 Destroying。窗口销毁时引发。 Resumed。应用恢复时引发。 Stopped。窗口不可见时引发。 MAUI不同平台生命周期的对应关系见表 3-1。

表 3-1 MAUI 不同平台生命周期的对应关系

| 事件          | Android 平台   | iOS 平台              | Windows 平台                                    |
|-------------|--------------|---------------------|-----------------------------------------------|
| Created     | OnPostCreate | FinishedLaunching   | Created                                       |
| Activated   | OnResume     | OnActivated         | Activated(CodeActivated and PointerActivated) |
| Deactivated | OnPause      | OnResignActivation  | Activated(Deactivated)                        |
| Stopped     | OnStop       | DidEnterBackground  | VisibilityChanged                             |
| Resumed     | OnRestart    | WillEnterForeground | Resumed                                       |
| Destroying  | OnDestroy    | WillTerminate       | Closed                                        |

例 3-6 中的代码重写了 CreateWindow()方法,并向 Window 对象添加 Created()事 件委托,内部完成个性化创建逻辑即可。读者实验时可在相应位置增加断点进行调试。

【例 3-6】 MAUI 生命周期。

App. xaml. cs 代码如下:

```
public partial class App : Application
1
2
    {
3
        protected override Window CreateWindow (IActivationState activationState)
4
        {
5
            Window window = base.CreateWindow(activationState);
6
            window.Created += (sender, e) =>
7
            {
                 // 创建逻辑
8
9
            };
10
            return window;
11
        }
        // 此处省略其他代码
12
13 }
```

# 3.3 MAUI 行为特性

除用子类继承控件的方式外,为现有控件增加新功能和特性还可以通过行为操作, 这样做能够增强扩展性,如图 3-4 所示。

图 3-4 中的行为特性演示包括增加和删除行为。

【例 3-7】 MAUI 行为特性。

BehaviorPage. xaml 代码如下:

```
1 <?xml version = "1.0" encoding = "UTF - 8" ?>
```

```
2 < ContentPage
```

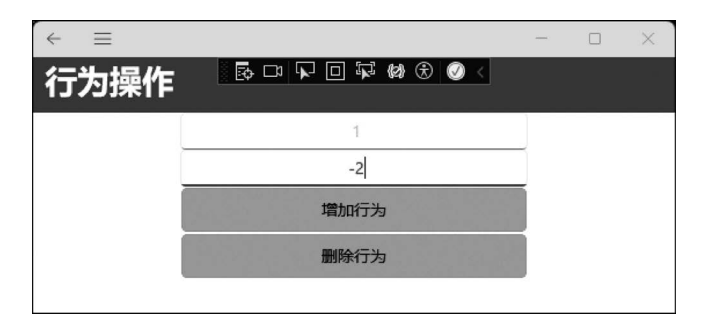

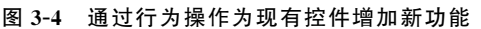

```
x:Class = "MAUIDemo. Pages. BehaviorPage"
3
4
        xmlns = "http://schemas.microsoft.com/dotnet/2021/maui"
5
        xmlns:x = "http://schemas.microsoft.com/winfx/2009/xaml"
        xmlns:local = "clr - namespace:MAUIDemo.Behaviors"
6
        Title="行为操作">
7
8
        < ContentPage. Resources >
9
            <!-- 此处省略其他代码 -->
            < Style x:Key = "PositiveValidationStyle" TargetType = "Entry">
10
11
                 < Style. Setters >
                     < Setter Property = "HorizontalOptions" Value = "Center" />
12
13
                     < Setter Property = "WidthRequest" Value = "300" />
                     < Setter Property = "local:PositiveValidationBehavior. AttachBehavior"
14
      Value = "true" />
                 </Style.Setters>
15
            </Style>
16
17
        </ContentPage. Resources >
18
        < VerticalStackLayout >
19
            < Entry Placeholder = "行为示例(输入正数)">
20
                 < Entry. Behaviors >
21
                     <local:PositiveValidationBehavior />
22
                 </Entry. Behaviors >
            </Entry>
23
24
            < Entry
                 x:Name = "entry2"
25
26
                 Placeholder = "样式行为(输入正数)"
                 Style = "{StaticResource PositiveValidationStyle}" />
27
            <Button Command = "{Binding OnAddClick}" Text = "增加行为" />
28
29
            <Button Command = "{Binding OnDeleteClick}" Text = "删除行为" />
30
        </VerticalStackLayout >
31
   </ContentPage >
```

行为演示页面中,页面资源中定义了 Entry 控件的 HorizontalOptions 水平对齐属性、WidthRequest 宽度属性,PositiveValidationBehavior 为自定义行为属性。页面中包含两种行为使用方式。上面的 Entry 控件通过 Entry. Behaviors 标记扩展调用 PositiveValidationBehavior 实现的相关操作,下面的 Entry 控件引用了资源部分定义的样式资源,通过定义的样式资源控制行为。

BehaviorPage. xaml. cs 代码如下:

```
1 using MAUIDemo. Behaviors;
```

```
2 using System. Windows. Input;
```

#### MAUI跨平台全栈应用开发

```
З
4
    namespace MAUIDemo. Pages;
5
  public partial class BehaviorPage : ContentPage
6
7
   {
        public ICommand OnDeleteClick
8
9
         {
10
             get;
11
            set;
12
        }
        public ICommand OnAddClick
13
14
         {
15
             get;
16
             set;
17
        }
        public BehaviorPage()
18
19
        {
20
            InitializeComponent();
21
            OnDeleteClick = new Command < Type >((Type type) =>
22
                 Behavior del = entry2. Behaviors. FirstOrDefault(behavior => behavior is
23
    PositiveValidationBehavior);
24
                 if (del != null)
25
                 {
                      entry2.Behaviors.Remove(del);
26
                 }
27
             });
2.8
29
             OnAddClick = new Command < Type >((Type type) =>
30
             {
                 entry2.Behaviors.Add(new PositiveValidationBehavior());
31
32
             });
            BindingContext = this;
33
34
        }
35 }
```

控件的 Behaviors 属性包含了涉及的全部行为列表,增加行为逻辑中向该列表中追加了自定义的 PositiveValidationBehavior 行为。删除行为逻辑中遍历全部行为列表,如 果找到 PositiveValidationBehavior 行为则删除。

PositiveValidationBehavior. cs 代码如下:

```
1
    using Microsoft. Maui. Controls;
2
3
   namespace MAUIDemo. Behaviors
4
   {
5
        public class PositiveValidationBehavior : Behavior < Entry >
6
             public static readonly BindableProperty AttachBehaviorProperty = BindableProperty.
7
    CreateAttached("AttachBehavior", typeof(bool), typeof(PositiveValidationBehavior), false,
    propertyChanged: OnAttachBehaviorChanged);
             protected override void OnAttachedTo(Entry entry)
8
9
             {
                  entry.TextChanged += OnEntryTextChanged;
10
                 base.OnAttachedTo(entry);
11
12
             }
13
             protected override void OnDetachingFrom(Entry entry)
```

| 14 | 1                                                                                |
|----|----------------------------------------------------------------------------------|
| 15 | entry.TextChanged -= OnEntryTextChanged;                                         |
| 16 | <pre>base.OnDetachingFrom(entry);</pre>                                          |
| 17 | }                                                                                |
| 18 | void OnEntryTextChanged(object sender, TextChangedEventArgs args)                |
| 19 | {                                                                                |
| 20 | = Int32.TryParse(args.NewTextValue, out int result);                             |
| 21 | bool isValid = result > 0;                                                       |
| 22 | ((Entry)sender).TextColor = isValid ? Colors.LightGreen : Colors.Red;            |
| 23 | }                                                                                |
| 24 | public static bool GetAttachBehavior(BindableObject view)                        |
| 25 | {                                                                                |
| 26 | return (bool)view.GetValue(AttachBehaviorProperty);                              |
| 27 | }                                                                                |
| 28 | <pre>public static void SetAttachBehavior(BindableObject view, bool value)</pre> |
| 29 | -                                                                                |
| 30 | <pre>view.SetValue(AttachBehaviorProperty, value);</pre>                         |
| 31 | }                                                                                |
| 32 | static void OnAttachBehaviorChanged (BindableObject view, object oldValue,       |
|    | object newValue)                                                                 |
| 33 | {                                                                                |
| 34 | if (view is not Entry entry)                                                     |
| 35 | {                                                                                |
| 36 | return;                                                                          |
| 37 | }                                                                                |
| 38 | <pre>if (Convert.ToBoolean(newValue))</pre>                                      |
| 39 | {                                                                                |
| 40 | <pre>entry.Behaviors.Add(new PositiveValidationBehavior());</pre>                |
| 41 | }                                                                                |
| 42 | else                                                                             |
| 43 | {                                                                                |
| 44 | Behavior del = entry.Behaviors.FirstOrDefault(behavior => behavior               |
|    | is PositiveValidationBehavior);                                                  |
| 45 | if (del != null)                                                                 |
| 46 | {                                                                                |
| 47 | entry.Behaviors.Remove(del);                                                     |
| 48 | }                                                                                |
| 49 | }                                                                                |
| 50 | }                                                                                |
| 51 | }                                                                                |
| 50 |                                                                                  |

具体自定义行为实现时需要继承 Behavior < T >类,控件类型作为泛型参数。自定义的 PositiveValidationBehavior 正数验证行为定义了静态只读的 BindableProperty 可绑定的属 性。通过 GetAttachBehavior()和 SetAttachBehavior()实现该属性的存取和访问。可绑定属 性属性值发生变化时调用 OnAttachBehaviorChanged()方法,该方法首先判断是否为 Entry 控件导致,否则直接返回,如果为 Entry 控件导致,则根据输入值情况进行行为的增减。如 果 输入值转换为布尔型变量为 true,追加 PositiveValidationBehavior 行为,否则删除 PositiveValidationBehavior行为。OnAttachedTo()和 OnAttachedFrom()方法分别用于增减 OnEntryTextChanged()事件委托。OnEntryTextChanged()方法用于判断输入数据正负,如 果为正则设置为浅绿色。

# 3.4 MAUI 手势特性

MAUI 手势特性是基于硬件特性抽象出的手势识别器。用户发起的连续手势动作 导致屏幕识别位置的连续变更,对应数据参数信息状态发生变化。包括如下手势特性。

DragGestureRecognizer。拖动手势。DragStarting 是开始拖放事件。

**DropGestureRecognizer**。拖放手势。DragOver 是拖放过程事件, Drop 是拖放完毕事件。

PanGestureRecognizer。移动手势。PanUpdated 是移动更新事件。

**TapGestureRecognizer**。触摸手势。NumberOfTapsRequired 属性代表触发事件的 触摸次数,Tapped 是触摸事件。

SwipeGestureRecognizer。滑动手势。Direction 属性代表滑动方向,Swiped 是滑动事件。

图 3-5 所示为手势操作的运行效果。

| ← | ≡  |          |     |    |    |   |   |     |    |    |   |   |   |  |  |
|---|----|----------|-----|----|----|---|---|-----|----|----|---|---|---|--|--|
| 手 | 势操 | 作        |     | □ů | ¥. |   | R | {Z} | ŧ  | Ø  |   |   |   |  |  |
|   |    |          |     |    |    |   |   |     |    |    |   |   |   |  |  |
|   |    |          |     |    |    |   |   |     |    |    |   |   |   |  |  |
|   |    |          |     |    |    |   |   |     |    |    |   |   |   |  |  |
|   |    |          |     |    |    |   |   |     |    |    |   |   |   |  |  |
|   |    | /≅       | 自   |    |    |   |   |     |    |    |   |   |   |  |  |
|   |    | 1⊫<br>Do | own |    |    |   |   |     |    |    |   |   |   |  |  |
|   |    |          |     |    |    |   |   |     |    |    |   |   | ł |  |  |
|   |    |          |     |    |    |   |   |     | 确i | ۶, |   |   |   |  |  |
|   |    | -        | -   | -  | -  | - | - | -   | -  | -  | - | - |   |  |  |

图 3-5 手势操作的运行效果

【例 3-8】 MAUI 手势特性。

GesturePage. xaml 代码如下:

```
<?xml version = "1.0" encoding = "UTF - 8" ?>
1
2
    < ContentPage
3
        x:Class = "MAUIDemo.Pages.GesturePage"
        xmlns = "http://schemas.microsoft.com/dotnet/2021/maui"
4
        xmlns:x = "http://schemas.microsoft.com/winfx/2009/xaml"
5
6
        xmlns:viewmodels = "clr - namespace:MAUIDemo.ViewModels"
        Title="手势操作">
7
        < VerticalStackLayout >
8
9
             < Image HeightRequest = "50" Source = "dotnet bot.png">
10
                 < Image. GestureRecognizers >
                     < DragGestureRecognizer DragStarting = "OnDragStarting" />
11
```

| 12 | <pre>&lt; DropGestureRecognizer DragOver = "OnDragOver" /&gt;</pre>      |
|----|--------------------------------------------------------------------------|
| 13 | <pre>&lt; DropGestureRecognizer Drop = "OnDrop" /&gt;</pre>              |
| 14 | < PanGestureRecognizer PanUpdated = "OnPanUpdated" />                    |
| 15 | < TapGestureRecognizer NumberOfTapsRequired = "2" Tapped = "OnTapped" /> |
| 16 |                                                                          |
| 17 |                                                                          |
| 18 | <grid></grid>                                                            |
| 19 | < viewmodels:PinchViewModel >                                            |
| 20 | < Image HeightRequest = "50" Source = "dotnet_bot.png" />                |
| 21 |                                                                          |
| 22 |                                                                          |
| 23 | < BoxView                                                                |
| 24 | HeightRequest = "50"                                                     |
| 25 | WidthRequest = "50"                                                      |
| 26 | Color = "Chartreuse">                                                    |
| 27 | < BoxView.GestureRecognizers >                                           |
| 28 | < SwipeGestureRecognizer Direction = "Left" Swiped = "OnSwipedAsync" />  |
| 29 | SwipeGestureRecognizer Direction = "Right" Swiped = "OnSwipedAsync" />   |
| 30 | < SwipeGestureRecognizer Direction = "Up" Swiped = "OnSwipedAsync" />    |
| 31 | < SwipeGestureRecognizer Direction = "Down" Swiped = "OnSwipedAsync" />  |
| 32 |                                                                          |
| 33 |                                                                          |
| 34 |                                                                          |
| 35 |                                                                          |

上述代码针对控件的 GestureRecognizers 标记扩展进行手势相关的配置。Image 是 图片控件,BoxView 是盒视图控件。无论是何种手势,ContentView 内容视图内部维护 着 GestureRecognizers 手势识别器这个数据结构,包含多个手势识别器的链表。

GesturePage. xaml. cs 代码如下:

```
1
    namespace MAUIDemo. Pages;
2
3
    public partial class GesturePage : ContentPage
4
    {
5
        double X, Y;
6
        public GesturePage()
7
         {
8
             InitializeComponent();
9
         }
10
        void OnDragStarting(object sender, DragStartingEventArgs e)
11
         {
12
         }
13
        void OnDragOver(object sender, DragEventArgs e)
14
        {
15
             e.AcceptedOperation = DataPackageOperation.None;
16
        }
        async void OnDrop(object sender, DropEventArgs e)
17
18
         {
19
         }
20
        void OnPanUpdated(object sender, PanUpdatedEventArgs e)
21
         {
22
             switch (e. StatusType)
23
             {
24
                 case GestureStatus. Running:
```

MAUI跨平台全栈应用开发

| 25 | Content.TranslationX = Math.Clamp(X + e.TotalX, - Content.Width,  |
|----|-------------------------------------------------------------------|
|    | Content.Width);                                                   |
| 26 | Content.TranslationY = Math.Clamp(Y + e.TotalY, - Content.Height, |
|    | Content.Height);                                                  |
| 27 | break;                                                            |
| 28 | case GestureStatus.Completed:                                     |
| 29 | <pre>X = Content.TranslationX;</pre>                              |
| 30 | Y = Content.TranslationY;                                         |
| 31 | break;                                                            |
| 32 | }                                                                 |
| 33 | }                                                                 |
| 34 | async void OnSwipedAsync(object sender, SwipedEventArgs e)        |
| 35 | {                                                                 |
| 36 | switch (e. Direction)                                             |
| 37 | {                                                                 |
| 38 | case SwipeDirection.Left:                                         |
| 39 | await DisplayAlert("信息", "Left", "确认");                           |
| 40 | break;                                                            |
| 41 | case SwipeDirection.Right:                                        |
| 42 | await DisplayAlert("信息", "Right", "确认");                          |
| 43 | break;                                                            |
| 44 | case SwipeDirection.Up:                                           |
| 45 | await DisplayAlert("信息", "Up", "确认");                             |
| 46 | break;                                                            |
| 47 | case SwipeDirection.Down:                                         |
| 48 | await DisplayAlert("信息", "Down", "确认");                           |
| 49 | break;                                                            |
| 50 | }                                                                 |
| 51 | }                                                                 |
| 52 | async void OnTapped(object sender, EventArgs e)                   |
| 53 | {                                                                 |
| 54 | await DisplayAlert("信息", "OnTapped", "确认");                       |
| 55 | }                                                                 |
| 56 | }                                                                 |

对应逻辑部分的代码展示了手势触发的各种事件执行逻辑。特别说明一下 PanUpdatedEventArgs是移动手势更新事件参数,根据StatusType枚举确定移动手势 更新是Running(运行)态,还是Completed(完成)态。SwipedEventArgs是滑动手势更 新事件参数,根据Direction枚举确定滑动手势的滑动方向。

PinchViewModel.cs代码如下:

```
1
    namespace MAUIDemo. ViewModels
2
    {
3
        public class PinchViewModel : ContentView
4
        {
5
            double currentScale = 1;
6
            double startScale = 1;
7
            double xOffset = 0;
8
            double yOffset = 0;
9
            public PinchViewModel()
10
             {
11
                 PinchGestureRecognizer pinchGesture = new();
                 pinchGesture.PinchUpdated += OnPinchUpdated;
12
                 GestureRecognizers.Add(pinchGesture);
13
```

| 14 | }                                                                               |
|----|---------------------------------------------------------------------------------|
| 15 | private void OnPinchUpdated(object sender, PinchGestureUpdatedEventArgs e)      |
| 16 | {                                                                               |
| 17 | if (e.Status == GestureStatus.Started)                                          |
| 18 | {                                                                               |
| 19 | <pre>startScale = Content.Scale;</pre>                                          |
| 20 | Content.AnchorX = 0;                                                            |
| 21 | Content.AnchorY = 0;                                                            |
| 22 | }                                                                               |
| 23 | if (e.Status == GestureStatus.Running)                                          |
| 24 | {                                                                               |
| 25 | currentScale += (e.Scale - 1) * startScale;                                     |
| 26 | <pre>currentScale = Math.Max(1, currentScale);</pre>                            |
| 27 | <pre>double renderedX = Content.X + xOffset;</pre>                              |
| 28 | <pre>double deltaX = renderedX / Width;</pre>                                   |
| 29 | <pre>double deltaWidth = Width / (Content.Width * startScale);</pre>            |
| 30 | <pre>double originX = (e.ScaleOrigin.X - deltaX) * deltaWidth;</pre>            |
| 31 | <pre>double renderedY = Content.Y + yOffset;</pre>                              |
| 32 | <pre>double deltaY = renderedY / Height;</pre>                                  |
| 33 | <pre>double deltaHeight = Height / (Content.Height * startScale);</pre>         |
| 34 | <pre>double originY = (e.ScaleOrigin.Y - deltaY) * deltaHeight;</pre>           |
| 35 | <pre>double targetX = xOffset - (originX * Content.Width) * (currentScale</pre> |
|    | - startScale);                                                                  |
| 36 | double targetY = yOffset - (originY * Content.Height) * (currentScale           |
|    | - startScale);                                                                  |
| 37 | Content.TranslationX = Math.Clamp(targetX, - Content.Width * (currentScale      |
|    | - 1), 0);                                                                       |
| 38 | Content.TranslationY = Math.Clamp(targetY, - Content.Height * (currentScale     |
|    | - 1), 0);                                                                       |
| 39 | <pre>Content.Scale = currentScale;</pre>                                        |
| 40 | }                                                                               |
| 41 | if (e.Status == GestureStatus.Completed)                                        |
| 42 | {                                                                               |
| 43 | <pre>xOffset = Content.TranslationX;</pre>                                      |
| 44 | <pre>yOffset = Content.TranslationY;</pre>                                      |
| 45 | }                                                                               |
| 46 | }                                                                               |
| 47 | }                                                                               |
| 48 | }                                                                               |

上述代码是微软公司官方提供的移动手势视图模型,用于完成手势操作的正交变换 (仅涉及平移和缩放,不涉及旋转)。构造方法通过构造 PinchGestureRecognizer(移动手 势识别器)并增加事件委托,将移动手势识别器追加至内部的 GestureRecognizers(手势 识别器)列表数据结构中。OnPinchUpdated 事件根据手势状态 Started(开始)、Running (运行)、Completed(完成)更新相关数据,实现手势操作的正交变换。

# 3.5 MAUI 数据绑定

# 3.5.1 数据绑定概述

数据绑定是指将两个对象的属性进行关联,其中一个对象的属性发生变化引起另一 个对象相关联的属性变化。涉及的两个对象称为目标对象和源对象。目标对象是继承

98

BindableObject 的可绑定对象。目标对象的 BindingContext 属性设置为源对象,调用 SetBinding()方法后即可完成数据绑定。数据绑定的方法分为基本绑定、高级绑定、路径 绑定、条件绑定、模型绑定。

#### 3.5.2 基本绑定

基本绑定是最简单的一种数据绑定。

【例 3-9】 基本绑定。

```
1
    < VerticalStackLayout >
        <Label x:Name = "label1" Text = "文本 1" />
2
3
        <Label x:Name = "label2" Text = "文本 2" />
4
        < Label
             x:Name = "label3"
5
             BindingContext = "{x:Reference Name = slider}"
6
             Rotation = "{Binding Path = Value}"
7
             Text = "文本 3" />
8
        < Label
9
             x:Name = "label4"
10
11
             BindingContext = "{x:Reference slider}"
12
             Rotation = "{Binding Value}"
             Text = "文本 4" />
13
        <Label x:Name = "label5" Text = "文本 5">
14
15
             < Label. Rotation >
                 <Binding Path = "Value" Source = "{x:Reference slider}" />
16
17
             </Label.Rotation>
18
        </Label >
19
        < VerticalStackLayout BindingContext = "{x:Reference slider}">
2.0
            < Label
                 x:Name = "label6"
21
                 Rotation = "{Binding Value}"
22
23
                 Text = "文本 6" />
24
        </VerticalStackLayout >
25
        < Slider
             x:Name = "slider"
26
             Maximum = "360"
27
             VerticalOptions = "Center"
2.8
             WidthRequest = "300" />
29
        <Label Text = "{Binding Source = {x:Reference slider}, Path = Value, StringFormat =</pre>
30
    'The slider value is \{0:F3\}'\}'' >
31 </VerticalStackLayout >
```

BindingPage. xaml. cs 代码如下:

```
1
    namespace MAUIDemo. Pages;
2
    public partial class BindingPage : ContentPage
3
4
    {
5
         public BindingPage()
6
         {
7
             InitializeComponent();
8
             label1.BindingContext = slider;
9
            label1.SetBinding(Label.RotationProperty, "Value");
10
             label2.SetBinding(Label.RotationProperty, new Binding("Value", source: slider));
11
         }
12 }
```

上述代码使用 6 种方式进行绑定, VerticalStackLayout 垂直布局最后一个 Label 控件通过 Binding Source={x:Reference slider}绑定了上面定义的 Slider 滑块控件, Path= Value 是监控滑块控件的 Value 属性, StringFormat 使用字符串插值方法完成信息的格式化展示。实际使用时,绑定方式非常灵活,对应上述 6 个标签的基本绑定方式如下。

第1个标签采用C#代码方式进行绑定,设置BindingContext并调用SetBinding() 方法完成数据绑定,参数代表绑定的属性是标签的RotationProperty旋转属性。

第2个标签采用C#代码方式进行绑定,直接调用SetBinding()的重载方法完成数据绑定,第一个参数代表绑定的属性是标签的RotationProperty旋转属性,第二个参数 使用Binding 对象,采用绑定源控件属性和绑定源控件名称进行构造。

第3个标签采用 XAML 方式进行绑定,BindingContext 使用{x:Reference Name= slider}指定源对象为 Slider 控件,Rotation(旋转)属性使用{Binding Path=Value}指定 绑定的是 Slider 控件的 Value 属性。

第4个标签采用 XAML 方式进行绑定,与第3个标签不同的是,BindingContext 和 Rotation 属性的表达采用简写方式。

第5个标签采用 XAML 方式进行绑定,采用 XAML 标记扩展<Label. Rotation >层 级化方式进行绑定的定义。

第 6 个标签采用 XAML 方式进行绑定, Label 控件 嵌套在 VerticalStackLayout 垂直布局内部, 垂直布局 为目标对象设置其 BindingContext 属性, 再对嵌套在内 部的 Label 控件进行 Rotation 属性设置绑定。

基本绑定示例的运行效果如图 3-6 所示。

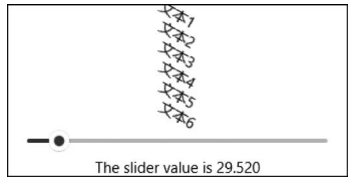

图 3-6 基本绑定示例的运行效果

#### 3.5.3 高级绑定

高级绑定分为自身绑定、绑定回退、相对绑定和模板绑定。

【例 3-10】 自身绑定。

```
1 <Button
2 BackgroundColor="Yellow"
3 Text="自身绑定"
4 WidthRequest="100"
5 HeightRequest="{Binding Source={RelativeSource Self}, Path=WidthRequest}" />
```

自身绑定是特殊的相对绑定。通过 RelativeSource 相对绑定关键字 Self 引用自身, 绑定通过 Path 参数指定 WidthRequest。这样 HeightRequest 高度值和 WidthRequest 宽度值相等。

【例 3-11】 绑定回退。

```
1 < ContentPage.Resources >
2 < sys:String x:Key = "FallBack">绑定回退</sys:String >
3 </ContentPage.Resources >
4 < Button
5 BackgroundColor = "LawnGreen"
6 Text = "{Binding Parameter, FallBackValue = {StaticResource FallBack}}"</pre>
```

```
7 WidthRequest = "100"
```

8 HeightRequest = "100"/>

绑定回退是指因找不到相应的数据导致绑定失败时,为提升用户感知而显示的临时 信息,通过 FallbackValue 属性指定。上述代码引用了资源中的 FallBack 字符串关键字, 对应绑定回退字样。

将相对绑定和模板绑定合并在一个示例中,下面首先定义了 GoodViewTemplate 模板资源。该模板资源通过 Frame 框架实现,Frame 框架通过 RelativeSource 相对绑定绑定到了 TemplatedParent 父模板中,意味着该框架嵌入了后面的 GoodView 自定义控件中。Frame 框架内部通过 VerticalStackLayout 垂直布局排放 3 个标签控件,第一个标签控件对 Name 商品名称进行了绑定,第二个标签控件用于分隔符显示,第三个标签控件对 Description 商品描述进行了绑定。GoodView 自定义商品视图控件的样式资源中设置了 GoodViewTemplate 控件模板属性,该控件模板属性引用了之前定义的 GoodViewTemplate 模板资源,通过这种方式实现模板绑定。

【例 3-12】 相对绑定和模板绑定。

相对绑定和模板绑定资源代码如下:

| 1  | < ContentPage. Resources >                                                            |
|----|---------------------------------------------------------------------------------------|
| 2  | <controltemplate x:key="GoodViewTemplate"></controltemplate>                          |
| 3  | <pre>&lt; Frame BackgroundColor = " { TemplateBinding ControlBackgroundColor }"</pre> |
|    | BindingContext = "{Binding Source = {RelativeSource TemplatedParent}}">               |
| 4  | < VerticalStackLayout >                                                               |
| 5  | <label text="{TemplateBinding Name}"></label>                                         |
| 6  | <label backgroundcolor="Red" heightrequest="20"></label>                              |
| 7  | <label text="{TemplateBinding Description}"></label>                                  |
| 8  |                                                                                       |
| 9  |                                                                                       |
| 10 |                                                                                       |
| 11 | < Style TargetType = "controls:GoodView">                                             |
| 12 | < Setter Property = " ControlTemplate " Value = " { StaticResource                    |
|    | GoodViewTemplate}" />                                                                 |
| 13 |                                                                                       |
| 14 |                                                                                       |

GoodView 自定义商品控件继承 ContentView 类,内部定义了 BindableProperty 可 绑定属性 NameProperty 商品名称属性和 DescriptionProperty 商品描述属性,这两个可 绑定属性作为 Name 商品名称和 Description 商品描述访问器的参数。同时,Name 商品 名称和 Description 商品描述使用 nameof 运算符作为对应可绑定属性的参数。

GoodView. cs 代码如下:

| 1 | namespace MAUIDemo.Controls                                                         |
|---|-------------------------------------------------------------------------------------|
| 2 | {                                                                                   |
| 3 | <pre>public class GoodView : ContentView</pre>                                      |
| 4 | {                                                                                   |
| 5 | <pre>public static readonly BindableProperty NameProperty = BindableProperty.</pre> |
|   | <pre>Create(nameof(Name), typeof(string), typeof(GoodView), String.Empty);</pre>    |
| 6 | public static readonly BindableProperty DescriptionProperty = BindableProperty.     |
|   | Create(nameof(Description), typeof(string), typeof(GoodView), String.Empty);        |
| 7 | public string Name                                                                  |

| 8  |   |   |                                               |                            |
|----|---|---|-----------------------------------------------|----------------------------|
| 9  |   |   | <pre>get =&gt; (string)GetValue(NamePro</pre> | operty);                   |
| 10 |   |   | <pre>set =&gt; SetValue(NameProperty, v</pre> | value);                    |
| 11 |   |   |                                               |                            |
| 12 |   |   | ublic string Description                      |                            |
| 13 |   |   |                                               |                            |
| 14 |   |   | <pre>get =&gt; (string)GetValue(Descrip</pre> | <pre>ptionProperty);</pre> |
| 15 |   |   | <pre>set =&gt; SetValue(DescriptionProp</pre> | perty, value);             |
| 16 |   |   |                                               |                            |
| 17 |   |   | ublic new Color BackgroundColor               |                            |
| 18 |   |   |                                               |                            |
| 19 |   |   | get;                                          |                            |
| 20 |   |   | set;                                          |                            |
| 21 |   |   |                                               |                            |
| 22 |   | } |                                               |                            |
| 23 | } |   |                                               |                            |

高级绑定(包括自身绑定、绑定回退、相对绑定、模 板绑定)示例的运行效果如图 3-7 所示。

## 3.5.4 路径绑定

路径绑定是特殊的数据绑定,通过设置绑定的 Path 属性指定绑定的数据对象。路径绑定通过时间选 择器控件进行演示。

例 3-13 的代码中,两个 Label 控件通过设置绑定 的 Path 属性分别绑定了 TimePicker(时间选择器)控件 的 TotalSeconds 秒数和 DateTimeFormat. DayNames[0] 每周的第一天。

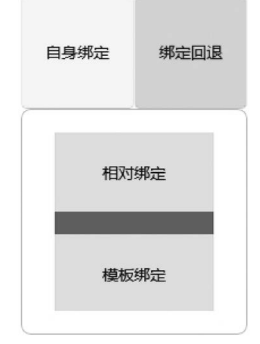

#### 图 3-7 高级绑定示例的运行效果

【例 3-13】 路径绑定。

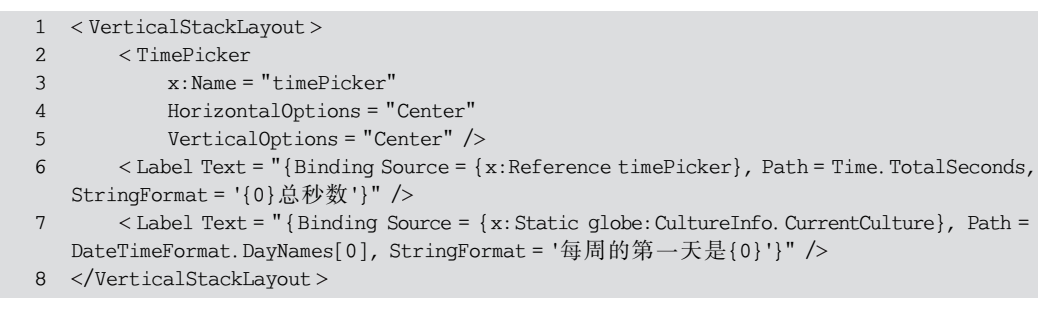

路径绑定示例的运行效果如图 3-8 所示。

## 3.5.5 条件绑定

| 12  | 01     | AM |
|-----|--------|----|
|     | 60总秒数  |    |
| 每周的 | 的第一天是星 | 副日 |

```
图 3-8 路径绑定示例的运行效果
```

条件绑定是自定义满足某些条件的绑定逻辑, 自定义的类需要继承 IMultiValueConverter 接口。

【例 3-14】 条件绑定。

条件绑定资源代码如下:

```
1 < ContentPage. Resources >
```

```
2 < converters:AllSatisfyMultiConverter x:Key = "allSatisfyMultiConverter" />
```

```
3 < ContentPage. Resources >
```

#### 条件绑定界面代码如下:

```
< HorizontalStackLayout HorizontalOptions = "Center">
1
2
        < CheckBox >
3
             < CheckBox. IsChecked >
      < MultiBinding Converter = "{StaticResource allSatisfyMultiConverter}">
4
5
                      < Binding Path = "Good. Fresh" />
                      < Binding Path = "Good. Inventory" />
6
7
                 </MultiBinding>
8
             </CheckBox. IsChecked >
9
        </CheckBox>
10 </HorizontalStackLayout >
```

条件绑定界面引用了前面定义的条件绑定资源。

AllSatisfyMultiConverter. cs 代码如下:

```
1
    using System. Globalization;
2
3
   namespace MAUIDemo. Converters
4
   {
5
         public class AllSatisfyMultiConverter : IMultiValueConverter
6
7
             public object Convert(object[] values, Type targetType, object parameter,
    CultureInfo culture)
8
             {
9
                  if (values == null || !targetType.IsAssignableFrom(typeof(bool)))
10
                  {
11
                      return false;
12
                 foreach (var value in values)
13
14
                  {
15
                      if (value is not bool flag)
16
                      {
17
                          return false;
18
                      }
19
                      else if (!flag)
20
                      {
21
                          return false;
22
                 }
23
24
                 return true;
25
             }
             public object[] ConvertBack(object value, Type[] targetTypes, object parameter,
2.6
    CultureInfo culture)
27
             {
28
                 if (value is not bool flag || targetTypes. Any(t => !t. IsAssignableFrom
    (typeof(bool))))
29
                  {
30
                      return null;
31
                  }
32
                 if (flag)
33
                  {
```

```
return targetTypes.Select(t => (object)true).ToArray();
34
                   }
35
36
                  else
37
                   {
38
                       return null;
39
                   }
40
              }
41
         }
42
    1
```

条件绑定转换器需要实现 Convert()方法和 ConvertBack()方法用于实现类型之间的相互转换。上述示例中,如果商品满足是 Fresh(新鲜)的且有 Inventory(库存),则 CheckBox(复选框)控件默认效果是选中。

#### 3.5.6 模型绑定

实际应用程序中,数据绑定与 MVVM 模型紧密结合,相辅相成、相得益彰。界面中 应用视图模型,将视图模型中的数据在视图中动态呈现,实现模型绑定。

首先定义 RGBViewModel 类,继承 INotifyPropertyChanged 接口的目的是保证属 性数据变化时及时通知视图层,从而实现数据属性的一致性变化。定义 Color 成员变量, 由 Hue(色调)、Saturation(饱和度)、Luminosity(亮度)3个分量进行描述。分别对这 4 个属性设置访问器。

【例 3-15】 模型绑定。

RGBViewModel.cs代码如下:

```
1
    using System. ComponentModel;
2
3
    namespace MAUIDemo. ViewModels
4
    {
5
         public class RGBViewModel : INotifyPropertyChanged
6
         {
7
             private Color color;
8
             float hue;
9
             float saturation;
10
             float luminosity;
11
             public event PropertyChangedEventHandler PropertyChanged;
12
             public float Hue
13
              {
14
                  get
15
                  {
16
                      return hue;
                  }
17
18
                  set
19
                  {
                      if (hue != value)
20
21
                       {
22
                           Color = Color.FromHsla(value, saturation, luminosity);
23
2.4
25
              }
26
             public float Saturation
27
```

```
2.8
                  get
29
                  {
30
                      return saturation;
                  }
31
32
                  set
33
                  {
34
                      if (saturation != value)
35
                       {
36
                          Color = Color.FromHsla(hue, value, luminosity);
37
38
                  }
39
             }
40
             public float Luminosity
41
             {
42
                  get
43
                  {
44
                      return luminosity;
45
                  }
46
                  set
47
                  {
                      if (luminosity != value)
48
49
                       {
                          Color = Color.FromHsla(hue, saturation, value);
50
51
52
                  }
53
             }
54
             public Color Color
55
             {
56
                  get
57
                  {
58
                      return color;
                  }
59
60
                  set
61
                  {
                      if (color != value)
62
63
                       {
64
                          color = value;
65
                           hue = color.GetHue();
                           saturation = color.GetSaturation();
66
67
                          luminosity = color.GetLuminosity();
68 PropertyChanged?.Invoke(this, new PropertyChangedEventArgs("Hue"));
69 PropertyChanged?.Invoke(this, new PropertyChangedEventArgs("Saturation"));
70 PropertyChanged?.Invoke(this, new PropertyChangedEventArgs("Luminosity"));
71 PropertyChanged?.Invoke(this, new PropertyChangedEventArgs("Color"));
72
                      }
73
                  }
74
             }
75
         }
76
    }
```

其次,在视图中定义资源,引用 RGBViewModel 视图模型。 模型绑定资源代码如下:

1 < ContentPage.BindingContext >
2 < viewmodels:RGBViewModel Color = "Teal" />

3 </ContentPage. BindingContext >

```
4 < ContentPage.Resources >
5 < Style x:Key = "SliderStyle" TargetType = "Slider">
6 < Setter Property = "WidthRequest" Value = "300" />
7 < Setter Property = "Minimum" Value = "0" />
8 < Setter Property = "Maximum" Value = "1" />
9 </Style >
10 </ContentPage.Resources >
```

最后,在界面中定义Grid(网格)布局,包含BoxView(盒视图)和3个Slider(滑块)控件。3个Slider 控件引用资源定义的样式,Slider 控件的 Value 属性绑定了 RGBViewModel模型视图中的属性。

模型绑定界面代码如下:

| 1  | <grid></grid>                                                                                     |
|----|---------------------------------------------------------------------------------------------------|
| 2  | < Grid. RowDefinitions >                                                                          |
| 3  | < RowDefinition Height = "100" />                                                                 |
| 4  | < RowDefinition Height = "100" />                                                                 |
| 5  |                                                                                                   |
| 6  | <boxview< td=""></boxview<>                                                                       |
| 7  | Grid.Row = "0"                                                                                    |
| 8  | WidthRequest = "300"                                                                              |
| 9  | Color = "{Binding Color}" />                                                                      |
| 10 | < StackLayout Grid.Row = "1">                                                                     |
| 11 | <pre>&lt; Slider Style = "{StaticResource SliderStyle}" Value = "{Binding Hue}" /&gt;</pre>       |
| 12 | <pre>&lt; Slider Style = "{StaticResource SliderStyle}"Value = "{Binding Saturation}" /&gt;</pre> |
| 13 | <pre>&lt; Slider Style = "{StaticResource SliderStyle}"Value = "{Binding Luminosity}" /&gt;</pre> |
| 14 |                                                                                                   |
| 15 |                                                                                                   |

模型绑定示例的运行效果如图 3-9 所示。

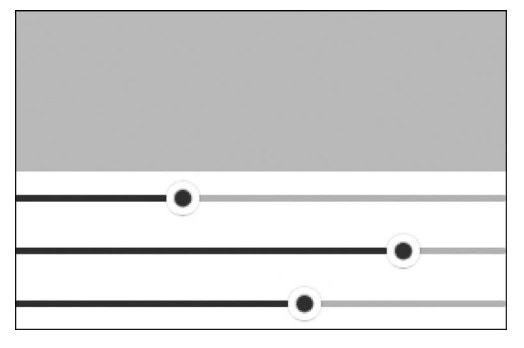

图 3-9 模型绑定示例的运行效果

#### 3.5.7 绑定转换器

通过定义绑定转换器进行数值转换,将转换后的对象赋值为相应的属性,从而改变 控件的外观或行为。定义的转换器需要继承 IValueConverter 接口,重写 Convert()和 ConvertBack()两个方法。这两个方法完成类型的相互转换。

【例 3-16】 绑定转换器。

DoubleToBoolConverter. cs 代码如下:

#### MAUI跨平台全栈应用开发

```
using System. Globalization;
1
2
3
   namespace MAUIDemo. Converters
4
   {
5
        public class DoubleToBoolConverter : IValueConverter
6
7
             public object Convert (object value, Type targetType, object parameter,
    CultureInfo culture)
8
             {
                 if (value == null || value.Equals(""))
9
10
                 {
11
                     return false;
                 }
12
                 _ = Double.TryParse(value.ToString(), out double res);
13
14
                 return res * GetParameter(parameter) >= 0;
15
             }
            public object ConvertBack (object value, Type targetType, object parameter,
16
    CultureInfo culture)
17
             {
                 int flag = GetParameter(parameter);
18
19
                 return (bool)value ? flag : - flag;
20
             }
21
             private static int GetParameter(object parameter)
2.2.
             {
                 if (parameter is int || parameter is float || parameter is double)
23
                     return (int)parameter;
2.4
25
                 else if(parameter is string)
                     return Int32.Parse(parameter.ToString());
2.6
                 return 0;
27
28
             }
29
        }
30 }
```

下面定义了绑定转换器资源。

绑定转换器资源代码如下:

```
1 <ContentPage.Resources>
2 <Converters:DoubleToBoolConverter x:Key = "doubleToBool" />
3 </ContentPage.Resources>
```

绑定转换器界面中的 Button 控件引用了 Entry 输入条目控件,指定采用 DoubleToBoolConverter 转换器。界面将 ConverterParameter 作为 Convert()和 ConvertBack() 两个方法的第三个参数进行传递。

绑定转换器界面代码如下:

```
1 < VerticalStackLayout >
2            <Entry
3            x:Name = "entry1"
4            Placeholder = "符号转换器"
5            Text = "" />
6            <Button IsEnabled = "{Binding Source = {x:Reference entry1}, Path = Text, Converter =
            {StaticResource doubleToBool}, ConverterParameter = -1}" Text = "符号转换器" />
7 </VerticalStackLayout >
```

绑定转换器示例的运行效果如图 3-10 所示。

第3章 宝剑锋从磨砺出 梅花香自苦寒来——MAUI开发理论

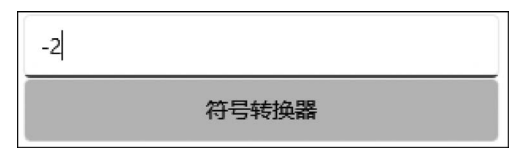

图 3-10 绑定转换器示例的运行效果

# 3.6 MAUI 模板介绍

#### 3.6.1 控件模板

控件模板是为控件量身定做的个性化界面展示的组织方式。控件模板的实现方式 有使用 XAML 定义或完全使用 C ♯代码两种方式。本书中大量使用 XAML 定义模板, 这种方式随处可见。完全使用 C ♯代码的方式请读者参阅第4章的相关内容。

#### 3.6.2 数据模板

数据模板是为控件量身定做的个性化数据展示的组织方式。数据模板选择器是根据不同的条件适配不同的数据模板。下面自定义的ItemTemplateSelector(条目数据模板选择器)继承了DataTemplateSelector(数据模板选择器)。通过OnSelectTemplate()方法实现模板选择,该方法包含两个参数,第一个参数是模板名称前缀参数,用于根据名称前缀进行匹配,第二个参数是绑定容器对象参数。

【例 3-17】 数据模板。

ItemTemplateSelector. cs 代码如下:

| 1  | namespace MAUIDemo. Templates                                                |
|----|------------------------------------------------------------------------------|
| 2  | {                                                                            |
| 3  | <pre>public class ItemTemplateSelector : DataTemplateSelector</pre>          |
| 4  | {                                                                            |
| 5  | public DataTemplate DefaultTemplate                                          |
| 6  | {                                                                            |
| 7  | get;                                                                         |
| 8  | set;                                                                         |
| 9  | }                                                                            |
| 10 | public DataTemplate FavorTemplate                                            |
| 11 | {                                                                            |
| 12 | get;                                                                         |
| 13 | set;                                                                         |
| 14 | }                                                                            |
| 15 | protected override DataTemplate OnSelectTemplate(object item, BindableObject |
|    | container)                                                                   |
| 16 | {                                                                            |
| 17 | return item.ToString().Equals("Favor") ? FavorTemplate : DefaultTemplate;    |
| 18 | }                                                                            |
| 19 | }                                                                            |
| 20 | }                                                                            |

BindableLayoutPage. xaml在资源部分定义了两个不同的模板以及一个模板选择器。模板选择器分别对上述两个定义的模板进行了静态资源绑定。嵌套在内部的

VerticalStackLayout 垂直布局涉及如下 3 个关键属性。

BindableLayout. EmptyView。无模板绑定时的默认显示。

BindableLayout. ItemTemplateSelector。绑定模板选择器。这里引用了上面定义的数据模板选择器。

BindableLayout. ItemsSource。绑定数据源。

BindableLayoutPage. xaml 代码如下:

```
<?xml version = "1.0" encoding = "UTF - 8" ?>
1
2
    < ContentPage
        x:Class = "MAUIDemo. Pages. Layouts. BindableLayoutPage"
3
        xmlns = "http://schemas.microsoft.com/dotnet/2021/maui"
4
        xmlns:x = "http://schemas.microsoft.com/winfx/2009/xaml"
5
6
        xmlns:templates = "clr - namespace:MAUIDemo. Templates"
7
        xmlns:viewmodels = "clr - namespace:MAUIDemo.ViewModels"
8
        Title="绑定布局">
9
        < ContentPage. BindingContext >
10
             < viewmodels:CarViewModel />
11
        </ContentPage.BindingContext>
        < ContentPage. Resources >
12
13
             < DataTemplate x:Key = "defaultTemplate">
14
                 <Label BackgroundColor = "Beige" Text = "{Binding CarName}" />
15
             </DataTemplate>
             < DataTemplate x:Key = "favorTemplate">
16
                 < Label BackgroundColor = "Chartreuse" Text = "{Binding CarName}" />
17
18
             </DataTemplate>
19
             < templates:ItemTemplateSelector
20
                 x:Key = "itemTemplateSelector"
                 DefaultTemplate = "{StaticResource defaultTemplate}"
21
22
                 FavorTemplate = "{StaticResource favorTemplate}" />
23
        </ContentPage. Resources >
         < VerticalStackLayout >
24
25
             < Button
                 Command = "{Binding OnClear}"
26
                 HeightRequest = "40"
27
                 HorizontalOptions = "Center"
28
29
                 Text = "清空库存"
30
                 WidthRequest = "300" />
31
             < Button
                 Command = "{Binding OnLoad}"
32
                 HeightRequest = "40"
33
                 HorizontalOptions = "Center"
34
35
                 Text = "加载汽车"
                 WidthRequest = "300" />
36
37
             < VerticalStackLayout
                 BindableLayout. EmptyView = "No Car"
38
                  BindableLayout. ItemTemplateSelector = "{StaticResource itemTemplateSelector}"
39
40
                 BindableLayout.ItemsSource = "{Binding CarList}"
                 HorizontalOptions = "Center" />
41
42
         </VerticalStackLayout >
43 </ContentPage>
```

ContentPage. BindingContext 配置了绑定上下文,此处引用了视图模型命名空间中的CarViewModel(汽车视图模型)。CarViewModel继承自下面的BaseViewModel(基本

视图模型)类。

BaseViewModel. cs 代码如下:

```
1
    using System. ComponentModel;
2
    using System. Runtime. CompilerServices;
3
4
    namespace MAUIDemo. ViewModels
5
    {
         public class BaseViewModel : IQueryAttributable, INotifyPropertyChanged
6
7
8
             public event PropertyChangedEventHandler PropertyChanged;
9
     public virtual void ApplyQueryAttributes(IDictionary < string, object > query)
10
11
             }
12
             protected virtual void OnPropertyChanged([CallerMemberName] string propertyName =
    null)
13
             {
    PropertyChanged?.Invoke(this, new PropertyChangedEventArgs(propertyName));
14
15
             }
16
         }
17
   }
```

BaseViewModel 类实现了 IQueryAttributable(查询属性)接口和 INotifyPropertyChanged (属性变更)接口。OnPropertyChanged()触发属性变更事件。

Car. cs 代码如下:

```
namespace MAUIDemo. Models
1
2
    {
3
         public class Car
4
         {
5
             public Car(string CarName)
6
             {
7
                  this.CarName = CarName;
8
             }
             public string CarName
9
10
             {
11
                  get;
12
                  set;
13
              }
14
         }
15
    }
```

本示例定义的 Car(汽车)数据结构如上。

CarViewModel. cs 代码如下:

```
1
    using MAUIDemo. Data;
2
    using MAUIDemo. Models;
    using System. Collections. ObjectModel;
3
    using System. Windows. Input;
4
5
6
    namespace MAUIDemo. ViewModels
7
    {
        public class CarViewModel: BaseViewModel
8
9
         {
10
             public ICommand OnClear
```

```
11
             {
12
                  set;
13
                  get;
14
15
             public ICommand OnLoad
16
             {
17
                  set;
18
                  get;
19
             }
             public ObservableCollection < Car > CarList
20
21
             {
22
                  get;
23
                  set;
24
             }
25
             public CarViewModel()
26
             {
27
                  CarList = Mocker.LoadCars();
                  OnClear = new Command(() =>
2.8
29
                  {
30
                       CarList.Clear();
                      OnPropertyChanged("CarList");
31
                  });
32
33
                  OnLoad = new Command(() = >
34
                  {
35
                      CarList = Mocker.LoadCars();
                       OnPropertyChanged("CarList");
36
37
                  });
38
             }
         }
39
40
   }
```

CarViewModel内部维护着CarList(汽车列表),作为ObservableCollection(可观察) 属性列表,调用父类的OnPropertyChanged()方法可实现属性变更。OnClear()方法完成清空汽车列表数据,OnLoad()方法完成加载汽车列表数据。Mocker对象是自定义的数据模拟器,因篇幅所限,不在此展示,读者可自行查阅相关代码。

# 3.7 MAUI 触发器

## 3.7.1 触发器概述

触发器是基于 XAML 声明式语法完成,通过数据、状态、事件等的改变,进而更改控 件外观的一种机制。控件通过 Triggers XAML 标记扩展来定义,视觉状态的变更通过 VisualState 视觉状态来定义。.NET MAUI 中的触发器分为普通触发器、样式触发器、数 据触发器、事件触发器、条件触发器、动画触发器、状态触发器、比较触发器、设备触发器、 方向触发器和自适应触发器。其中普通触发器、样式触发器、数据触发器、事件触发器、 条件触发器、动画触发器是通过 Triggers XAML 标记扩展来定义的,而状态触发器、比 较触发器、设备触发器、方向触发器、自适应触发器是通过视觉状态来定义的。

## 3.7.2 普通触发器

大部分控件可使用普通触发器,通过 Triggers XAML 标记扩展来定义。

【例 3-18】 普通触发器。

| 1  | < Entry                                                               |
|----|-----------------------------------------------------------------------|
| 2  | HorizontalOptions = "Center"                                          |
| 3  | Placeholder = "普通触发器"                                                 |
| 4  | WidthRequest = "300">                                                 |
| 5  | < Entry. Triggers >                                                   |
| 6  | < Trigger TargetType = "Entry" Property = "IsFocused" Value = "True"> |
| 7  | < Setter Property = "BackgroundColor" Value = "BlueViolet" />         |
| 8  |                                                                       |
| 9  |                                                                       |
| 10 |                                                                       |

上述代码中 Trigger 标签的 TargetType 属性指向 Entry 输入条目控件自身,当 IsFocused 属性值为 True 时,此时激活触发器,导致 BackgroundColor(背景色)属性设置 为 BlueViolet。

## 3.7.3 样式触发器

通过 Style. Triggers XAML 标记扩展定义样式触发器。

【例 3-19】 样式触发器。

样式触发器资源代码如下:

```
1
    < ContentPage. Resources >
        < Style x:Key = "EntryTrigger" TargetType = "Entry">
2
             < Setter Property = "WidthRequest" Value = "300" />
3
4
             < Setter Property = "HeightRequest" Value = "40" />
5
             < Setter Property = "HorizontalOptions" Value = "Center" />
6
             < Style. Triggers >
7
                  < Trigger TargetType = "Entry" Property = "IsFocused" Value = "True">
8
                      < Setter Property = "BackgroundColor" Value = "DarkRed" />
9
                  </Trigger>
10
             </Style. Triggers >
11
         </Style>
12
   </ContentPage. Resources >
```

上述资源定义中定义了样式触发器。与普通触发器类似,当 IsFocused 属性值为 True时,此时激活触发器,导致 BackgroundColor 属性的更改。

样式触发器界面代码如下:

```
1 < Entry Placeholder = "样式触发器" Style = "{StaticResource EntryTrigger}" />
```

引用定义的样式触发器资源时,只需将 Style 属性设置为静态引用即可。

#### 3.7.4 数据触发器

数据触发器使用 DataTrigger 进行定义,当满足某些数据条件时,激活此类触发器。

```
111
```

#### 【例 3-20】 数据触发器。

```
< Entry
1
2
        x:Name = "entry"
3
        HorizontalOptions = "Center"
        Placeholder = "数据触发器"
4
        Text = ""
5
6
        WidthRequest = "300" />
7 < Button
8
        HorizontalOptions = "Center"
        Text = "按钮状态"
9
       WidthRequest = "300">
10
11
        < Button. Triggers >
12
            < DataTrigger
                 Binding = "{Binding Source = {x:Reference entry}, Path = Text.Length}"
13
14
                TargetType = "Button"
                Value = "0">
15
                < Setter Property = "BackgroundColor" Value = "YellowGreen" />
16
                 < Setter Property = "IsEnabled" Value = "False" />
17
18
            </DataTrigger>
19
        </Button. Triggers >
20 </Button>
```

上述代码 Button 控件中的数据触发器绑定了 Entry 输入条目控件,输入条目控件的 文本长度为 0 时激活数据触发器。该数据触发器的效果是将 TargetType(目标类型)控件,即 Button 控件的 BackgroundColor 变为 YellowGreen(黄绿色),IsEnabled(是否启用)属性变为 False 不可用。

### 3.7.5 事件触发器

事件触发器基于事件驱动机制进行激活。

【例 3-21】 事件触发器。

事件触发器界面代码如下:

```
1
    < Entry
2
       HorizontalOptions = "Center"
        Placeholder = "事件触发器"
3
        WidthRequest = "300">
4
5
        < Entry. Triggers >
6
            < EventTrigger Event = "TextChanged">
7
                 < triggers: EntryTriggerAction />
8
            </EventTrigger>
9
        </Entry. Triggers >
10 </Entry>
```

上述代码通过 EventTrigger XAML 标记扩展来定义事件触发器。触发器激活后的 事件由 Event 属性配置。这里的事件回调函数是 TextChanged。

EntryTriggerAction. cs 代码如下:

```
    using System. Text. RegularExpressions;
    namespace MAUIDemo. Triggers
```

```
4 {
```

```
public class EntryTriggerAction : TriggerAction < Entry >
5
6
        {
7
             protected override void Invoke(Entry entry)
8
             {
9
        entry. TextColor = IsNumeric(entry. Text) ? Colors. LightGreen : Colors. Red;
10
11
             /// < summary >
12
            /// 判断是否是数字
            /// </summary>
13
            /// < param name = "value">字符串</param>
14
            /// < returns >是否是数字</returns >
15
            public static bool IsNumeric(string value)
16
17
             {
                 return Regex. IsMatch(value, @"^SymbolYCp[ +- ]?\d * [.]?\d * $");
18
19
            }
20
        }
21 }
```

事件触发器的动作类 EntryTriggerAction 需要继承 TriggerAction < T >,其中泛型 参数需要指明控件类型。重写 Invoke()方法执行激活后的逻辑。IsNumeric()方法通过 正则表达式判断是否是数字。根据判断结果,修改条目控件的文字颜色。

## 3.7.6 条件触发器

条件触发器是满足指定的条件后才激活相应的逻辑。例 3-22 中定义了两个 Slider 控件, MultiTrigger 是多个条件 XAML 标记扩展, MultiTrigger. Conditions 指定了需要 满足的条件集合, BindingCondition 是单个条件。通过 Binding 属性绑定滑块控件的值, 当满足设置的 Value(即 Maximum 最大值)时,条件触发器生效,将 BackgroundColor 属 性设置为 LightGreen(浅绿色)。

【例 3-22】 条件触发器。

```
< Slider
1
2
        x:Name = "slider1"
        Maximum = "100"
3
        WidthRequest = "300" />
4
5
    < Slider
        x:Name = "slider2"
6
7
        Maximum = "100"
        WidthRequest = "300" />
8
9
    < Button Text = "条件触发器" WidthRequest = "300">
10
        < Button. Triggers >
             < MultiTrigger TargetType = "Button">
11
                 < MultiTrigger. Conditions >
12
13
                      <BindingCondition Binding = "{Binding Source = {x:Reference slider1},
    Path = Value }" Value = "100" />
                      <BindingCondition Binding = "{Binding Source = {x:Reference slider2},
14
    Path = Value }" Value = "100" />
15
                 </MultiTrigger.Conditions>
16
                 < Setter Property = "BackgroundColor" Value = "LightGreen" />
17
             </MultiTrigger>
18
        </Button. Triggers >
19 </Button>
```

```
113
```

同时将两个滑块控件的值手动设置到最大即可激活条件触发器,执行前后的效果分 别如图 3-11 和图 3-12 所示。

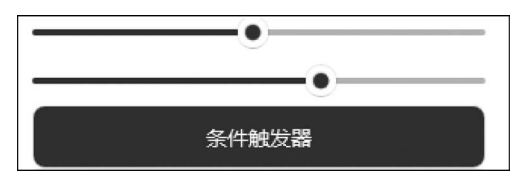

```
图 3-11 条件触发器触发前状态
```

|       | 0 |
|-------|---|
|       |   |
|       |   |
| 条件触发器 |   |

图 3-12 条件触发器触发后状态

#### 3.7.7 动画触发器

动画触发器通过定义两个状态,这里的状态类似动画制作中的关键帧。动画触发器 被激活后,不同状态之间的切换过程产生动画过渡效果。

【例 3-23】 动画触发器。

动画触发器界面代码如下:

```
<Entry Placeholder = "动画触发器" WidthRequest = "300">
1
2
        < Entry. Triggers >
3
            < Trigger TargetType = "Entry" Property = "Entry. IsFocused" Value = "True">
4
                 < Trigger. EnterActions >
5
                     <triggers:AnimationTriggerAction Begin = "0" />
6
                 </Trigger.EnterActions>
7
                 < Trigger. ExitActions >
8
                     < triggers: AnimationTriggerAction Begin = "1" />
                 </Trigger.ExitActions>
9
10
             </Trigger>
11
        </Entry. Triggers >
12 </Entry>
```

上述代码通过 Trigger. EnterActions 定义两个动画,第一个动画的状态是 Begin 属性为 0,第二个动画的状态是 Begin 属性为 1。两个状态之间的过渡逻辑需要自定义。

AnimationTriggerAction. cs 代码如下:

| 1  | namespace MAUIDemo. Triggers                                                           |
|----|----------------------------------------------------------------------------------------|
| 2  | {                                                                                      |
| 3  | <pre>public class AnimationTriggerAction : TriggerAction &lt; VisualElement &gt;</pre> |
| 4  | {                                                                                      |
| 5  | public int Begin                                                                       |
| 6  | {                                                                                      |
| 7  | get;                                                                                   |
| 8  | set;                                                                                   |
| 9  | }                                                                                      |
| 10 | protected override void Invoke(VisualElement sender)                                   |
| 11 | {                                                                                      |
| 12 | <pre>sender.Animate("AnimationTriggerAction", new Animation((d) =&gt;</pre>            |
| 13 | {                                                                                      |
| 14 | double val = Begin == $1 ? d : 1 - d;$                                                 |
| 15 | <pre>sender.BackgroundColor = Color.FromRgb(1, val, 1);</pre>                          |
| 16 | }),                                                                                    |
| 17 | length: 1500,                                                                          |
| 18 | <pre>easing: Easing.Linear);</pre>                                                     |

| 19 |   |   | } |
|----|---|---|---|
| 20 |   | } |   |
| 21 | 1 |   |   |

自定义的 AnimationTriggerAction 同样需要继承 TriggerAction < T >类,这里的泛 型参数指定为 VisualElement(可视化元素)。内部包含自定义的 Begin 属性用于区分状 态。重写的 Invoke()方法中,设置了 Animation 对象。其中第三个参数指明了需要动画的缓动函数。关于缓动动画的内容,读者可参阅本书第4章中的相关内容。

#### 3.7.8 状态触发器

状态触发器和动画触发器类似,只不过是将 VisualElement 对象换成了 VisualState 对象。以下是关于状态触发器的 XAML 标记扩展。

VisualStateGroupList。可视化状态组列表。用于描述一系列可视化状态组。

VisualStateGroup。可视化状态组。用于描述一系列可视化状态。

VisualState。可视化状态。用于描述单个可视化状态。

VisualState. StateTriggers。可视化状态的状态触发器。定义状态触发条件。

VisualState. Setters。可视化状态的状态触发器激活后的设置。定义状态触发器激活后设置的属性。

【例 3-24】 状态触发器。

状态触发器资源代码如下:

| 1  | < ContentPage. Resources >                                                                                                    |
|----|----------------------------------------------------------------------------------------------------|
| 2  | <style targettype="Grid" x:key="GridTrigger"></td></tr><tr><td>3</td><td>< Setter Property = "VisualStateManager.VisualStateGroups"></td></tr><tr><td>4</td><td>< VisualStateGroupList ></td></tr><tr><td>5</td><td>< VisualStateGroup ></td></tr><tr><td>6</td><td>< VisualState x:Name = "Checked"></td></tr><tr><td>7</td><td>< VisualState.StateTriggers ></td></tr><tr><td>8</td><td><pre><StateTrigger IsActive = "{Binding IsChecked}" IsActiveChanged = "OnChecked" /></pre></td></tr><tr><td>9</td><td></VisualState.StateTriggers></td></tr><tr><td>10</td><td>< VisualState. Setters ></td></tr><tr><td>11</td><td><Setter Property = "BackgroundColor" Value = "LightBlue" /></td></tr><tr><td>12</td><td></VisualState.Setters></td></tr><tr><td>13</td><td></VisualState></td></tr><tr><td>14</td><td>< VisualState x:Name = "Unchecked"></td></tr><tr><td>15</td><td>< VisualState.StateTriggers ></td></tr><tr><td>16</td><td>< StateTrigger IsActive = "{Binding IsChecked}" IsActive</td></tr><tr><td></td><td>Changed = "OnUnchecked" /></td></tr><tr><td>17</td><td></VisualState.StateTriggers></td></tr><tr><td>18</td><td>< VisualState. Setters ></td></tr><tr><td>19</td><td>< Setter Property = "BackgroundColor" Value = "LightSalmon" /></td></tr><tr><td>20</td><td></VisualState.Setters></td></tr><tr><td>21</td><td></VisualState></td></tr><tr><td>22</td><td></VisualStateGroup></td></tr><tr><td>23</td><td></VisualStateGroupList></td></tr><tr><td>24</td><td></Setter ></td></tr><tr><td>25</td><td></style> |
| 26 |                                                                                                    |

上述代码在资源中定义了状态触发器。IsChecked 属性选中时触发 OnChecked 事件,不选中时触发 OnUnchecked 事件。触发执行逻辑就是将 BackgroundColor 属性设置 为相应的颜色。

状态触发器界面代码如下:

```
1
    < HorizontalStackLayout HorizontalOptions = "Center">
2
       < CheckBox
            x:Name = "checkBox1"
3
4
            HorizontalOptions = "Center"
5
            IsChecked = "False" />
6
        <Label Text = "状态触发器" VerticalOptions = "Center" />
7 </HorizontalStackLayout >
8 < Grid
9
        BindingContext = "{x:Reference checkBox1}"
        HorizontalOptions = "Center"
10
11
        Style = "{StaticResource GridTrigger}">
12
        < Grid. RowDefinitions >
            < RowDefinition Height = "50" />
13
            < RowDefinition Height = "50" />
14
15
        </Grid.RowDefinitions>
16
        < Grid. ColumnDefinitions >
            < ColumnDefinition Width = "150" />
17
             < ColumnDefinition Width = "150" />
18
19
        </Grid.ColumnDefinitions>
20
        < Label
            Grid. Row = "0"
21
            Grid. Column = "0"
22
            Text = "0 行 0 列" />
23
2.4
        < Label
            Grid. Row = "0"
25
            Grid. Column = "1"
26
27
            Text = "0 行 1 列" />
        < Label
28
            Grid. Row = "1"
29
            Grid. Column = "0"
30
31
            Text = "1 行 0 列" />
32
       < Label
            Grid. Row = "1"
33
            Grid.Column = "1"
34
            Text = "1 行 1 列" />
35
36 </Grid>
```

状态触发器界面中定义了两行两列的表格,当 CheckBox 控件状态改变时触发相应的事件。

TriggerPage. xaml. cs 代码如下:

```
void OnChecked(object sender, EventArgs e)
1
2
   {
3
        StateTriggerBase stateTrigger = sender as StateTriggerBase;
4
        Console.WriteLine( $ "Checked state active: {stateTrigger.IsActive}");
5
   }
6
   void OnUnchecked(object sender, EventArgs e)
7
   {
        StateTriggerBase stateTrigger = sender as StateTriggerBase;
8
```

```
9 Console.WriteLine($ "Unchecked state active: {stateTrigger.IsActive}");
10 }
```

10 }

事件函数中将参数 sender 转换为 StateTriggerBase 对象。通过 IsActive 属性来检测触发器是否被激活。

#### 3.7.9 比较触发器

比较触发器资源定义的语法与状态触发器类似,只不过是将 StateTrigger 换成 CompareStateTrigger。

【例 3-25】 比较触发器。

比较触发器资源代码如下:

| 1  | < ContentPage. Resources >                                  |
|----|-------------------------------------------------------------|
| 2  | < Style x:Key = "CompareTrigger" TargetType = "Grid">       |
| 3  | < Setter Property = "VisualStateManager.VisualStateGroups"> |
| 4  | < VisualStateGroupList >                                    |
| 5  | < VisualStateGroup >                                        |
| 6  | <visualstate x:name="Checked"></visualstate>                |
| 7  | < VisualState.StateTriggers >                               |
| 8  | < CompareStateTrigger Property = " { Binding Source = { x:  |
|    | Reference checkBox2}, Path = IsChecked}" Value = "True" />  |
| 9  |                                                             |
| 10 | < VisualState. Setters >                                    |
| 11 | < Setter Property = "BackgroundColor" Value = "Blue" />     |
| 12 |                                                             |
| 13 |                                                             |
| 14 | < VisualState x:Name = "Unchecked">                         |
| 15 | < VisualState.StateTriggers >                               |
| 16 | < CompareStateTrigger Property = " { Binding Source = { x:  |
|    | Reference checkBox2}, Path = IsChecked}" Value = "False" /> |
| 17 |                                                             |
| 18 | < VisualState. Setters >                                    |
| 19 | < Setter Property = "BackgroundColor" Value = "Green" />    |
| 20 |                                                             |
| 21 |                                                             |
| 22 |                                                             |
| 23 |                                                             |
| 24 |                                                             |
| 25 |                                                             |
| 26 |                                                             |

比较触发器界面中定义了两行两列的表格,当 CheckBox 控件状态改变时触发相应的事件。

比较触发器界面代码如下:

```
< HorizontalStackLayout HorizontalOptions = "Center">
1
2
        < CheckBox
            x:Name = "checkBox2"
3
4
            HorizontalOptions = "Center"
5
            IsChecked = "False" />
        <Label Text = "比较触发器" VerticalOptions = "Center" />
6
7
   </HorizontalStackLayout >
8
    < Grid
```

```
BindingContext = "{x:Reference checkBox2}"
9
        HorizontalOptions = "Center"
10
11
        Style = "{StaticResource CompareTrigger}">
        < Grid. RowDefinitions >
12
            < RowDefinition Height = "50" />
13
            < RowDefinition Height = "50" />
14
15
        </Grid.RowDefinitions>
16
        < Grid. ColumnDefinitions >
17
            < ColumnDefinition Width = "150" />
            < ColumnDefinition Width = "150" />
18
19
        </Grid.ColumnDefinitions >
20
        < Label
            Grid. Row = "0"
21
            Grid.Column = "0"
22
            Text = "0行0列" />
23
24
       < Label
            Grid. Row = "0"
25
            Grid.Column = "1"
26
            Text = "0 行 1 列" />
27
28
       < Label
            Grid. Row = "1"
29
30
            Grid.Column = "0"
            Text = "1 行 0 列" />
31
        < Label
32
            Grid. Row = "1"
33
34
            Grid. Column = "1"
35
            Text = "1 行 1 列" />
36 </Grid>
```

手动勾选或取消复选框控件的选项,看到表格的颜色会随之改变。

### 3.7.10 设备触发器

设备触发器是针对不同的设备触发不同的效果,也是通过视觉状态进行定义的,这 里使用 DeviceStateTrigger(设备触发器)类进行定义。参数 Device 指明设备类型。 UWP 指通用 Windows 操作系统设备、Android 指安卓设备等。

【例 3-26】 设备触发器。

设备触发器资源代码如下:

| 1 | < ContentPage. Resources >                                |
|---|-----------------------------------------------------------|
| 2 | <style targettype="Button" x:key="DeviceTrigger"></style> |

| 16 | < VisualState x:Name = "Android">                            |
|----|--------------------------------------------------------------|
| 17 | < VisualState.StateTriggers >                                |
| 18 | < DeviceStateTrigger Device = "Android" />                   |
| 19 |                                                              |
| 20 | < VisualState. Setters >                                     |
| 21 | < Setter Property = "BackgroundColor" Value = "LightBlue" /> |
| 22 |                                                              |
| 23 |                                                              |
| 24 |                                                              |
| 25 |                                                              |
| 26 |                                                              |
| 27 |                                                              |
| 28 |                                                              |

设备触发器资源的定义完全类似,引用时通过 Style 属性指定对应的资源即可。 设备触发器界面代码如下:

1 < Button Style = "{StaticResource DeviceTrigger}" Text = "设备触发器" />

# 3.7.11 方向触发器

方向触发器基于判断设备方向从而决定触发器是否被激活。也是通过视觉状态进行定义的,这里使用 OrientationStateTrigger(方向触发器)类进行定义。Orientation 属性指明方向。

【例 3-27】 方向触发器。

方向触发器资源代码如下:

| 1  | < ContentPage. Resources >                                                  |
|----|-----------------------------------------------------------------------------|
| 2  | < Style x:Key = "OrientationTrigger" TargetType = "Button">                 |
| 3  | < Setter Property = "HorizontalOptions" Value = "Center" />                 |
| 4  | < Setter Property = "WidthRequest" Value = "300" />                         |
| 5  | < Setter Property = "VisualStateManager.VisualStateGroups">                 |
| 6  | < VisualStateGroupList >                                                    |
| 7  | < VisualStateGroup >                                                        |
| 8  | < VisualState x:Name = "Portrait">                                          |
| 9  | < VisualState.StateTriggers >                                               |
| 10 | <orientationstatetrigger orientation="Portrait"></orientationstatetrigger>  |
| 11 |                                                                             |
| 12 | < VisualState. Setters >                                                    |
| 13 | < Setter Property = "BackgroundColor" Value = "LightGreen" />               |
| 14 |                                                                             |
| 15 |                                                                             |
| 16 | < VisualState x:Name = "Landscape">                                         |
| 17 | < VisualState.StateTriggers >                                               |
| 18 | <orientationstatetrigger orientation="Landscape"></orientationstatetrigger> |
| 19 |                                                                             |
| 20 | < VisualState.Setters >                                                     |
| 21 | < Setter Property = "BackgroundColor" Value = "SeaGreen" />                 |
| 22 |                                                                             |
| 23 |                                                                             |
| 24 |                                                                             |
| 25 |                                                                             |
| 26 |                                                                             |
|    |                                                                             |

27 </Style>

28 </ContentPage. Resources >

方向触发器资源的定义完全类似,引用时通过 Style 属性指定对应的资源即可。 方向触发器界面代码如下:

1 < Button Style = "{StaticResource OrientationTrigger}" Text = "方向触发器" />

## 3.7.12 自适应触发器

自适应触发器是根据容器中文字的多少来触发相应的显示状态。观察自适应触发 器示例前后状态的运行效果分别如图 3-13 和图 3-14 所示。

```
自适应触发器-自适应触发器-自适应触发器-自适应触发器-自适应触发器自适应触发器-自适应触发器-
```

#### 图 3-13 自适应触发器触发前状态

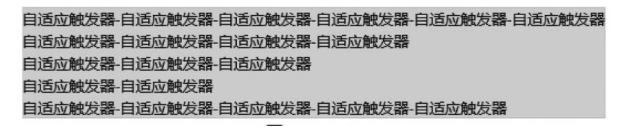

#### 图 3-14 自适应触发器触发后状态

自适应触发器也是通过视觉状态进行定义的,这里使用 AdaptiveTrigger(自适应触发器)类进行定义。MinWindowWidth 属性指明最小视窗宽度。

【例 3-28】 自适应触发器。

自适应触发器资源代码如下:

| 1  | < ContentPage. Resources >                                    |
|----|---------------------------------------------------------------|
| 2  | < Style x:Key = "AdaptiveTrigger" TargetType = "StackLayout"> |
| 3  | < Setter Property = "VisualStateManager.VisualStateGroups">   |
| 4  | < VisualStateGroupList >                                      |
| 5  | < VisualStateGroup >                                          |
| 6  | < VisualState x:Name = "Vertical">                            |
| 7  | < VisualState.StateTriggers >                                 |
| 8  | < AdaptiveTrigger MinWindowWidth = "0" />                     |
| 9  |                                                               |
| 10 | < VisualState.Setters >                                       |
| 11 | < Setter Property = "Orientation" Value = "Vertical" />       |
| 12 |                                                               |
| 13 |                                                               |
| 14 | < VisualState x:Name = "Horizontal">                          |
| 15 | < VisualState.StateTriggers >                                 |
| 16 | < AdaptiveTrigger MinWindowWidth = "800" />                   |
| 17 |                                                               |
| 18 | < VisualState.Setters >                                       |
| 19 | < Setter Property = "Orientation" Value = "Horizontal" />     |
| 20 |                                                               |
| 21 |                                                               |
| 22 |                                                               |
| 23 |                                                               |
| 24 |                                                               |
|    |                                                               |

```
25 </Style>
```

26 </ContentPage. Resources >

自适应触发器资源的定义完全类似,引用时通过 Style 属性指定对应的资源即可。 自适应触发器界面代码如下:

| 1  | < StackLayout                                                                                                    |
|----|----------------------------------------------------------------------------------------------------|
| 2  | BackgroundColor = "Gold"                                                                                                    |
| 3  | HorizontalOptions = "Center"                                                                                                    |
| 4  | <pre>Style = "{StaticResource AdaptiveTrigger}"&gt;</pre>                                                                               |
| 5  | <label text="自适应触发器 - 自适应触发器 - 自适应触发器 - 自适应触发器 - 自适应&lt;/td&gt;&lt;/tr&gt;&lt;tr&gt;&lt;td&gt;&lt;/td&gt;&lt;td&gt;触发器-自适应触发器"></label> |
| 6  | <label text="自适应触发器-自适应触发器-自适应触发器-自适应触发器"></label>                                                                                      |
| 7  | <label text="自适应触发器-自适应触发器-自适应触发器"></label>                                                                                             |
| 8  | <label text="自适应触发器 - 自适应触发器"></label>                                                                                                  |
| 9  | <label text="自适应触发器-自适应触发器-自适应触发器-自适应触发器-自适应&lt;/td&gt;&lt;/tr&gt;&lt;tr&gt;&lt;td&gt;&lt;/td&gt;&lt;td&gt;触发器"></label>                |
| 10 |                                                                                                    |

自适应触发器界面代码中专门设置了 5 个 Label 控件,内容文字长短不一。读者可 通过变更视窗长度和宽度自行查看运行效果。

## 3.8 MAUI 消息通信

#### 3.8.1 消息概述

消息是一种进程间通信机制,基于生产者-消费者模型实现。生产者-消费者是操作 系统中经典的多线程并发协作机制,尤其在分布式场合使用广泛。生产者和消费者之间 存在缓冲区,生产者生产数据后,暂时存放在缓冲区中,待消费者空闲时取走。缓冲区为 空时,消费者阻塞;缓冲区为满时,生产者阻塞。缓冲区的引入目的是解决生产者和消费 者之间处理速度不匹配问题。解决思路是定义信号量,并利用锁机制实现。缓冲区使用 队列这种数据结构,可以根据实际需求采用循环队列。先入先出的这种方式接收或取走 相应的数据。将生产者-消费者模型具体化,衍生出了发布-订阅模型。实现发布-订阅模 型比较成熟的中间件有 ActiveMQ、RabbitMQ、RocketMQ、Kafka 等。

.NET MAUI 消息通信使用 MessagingCenter 对象封装了底层实现细节。使用基于 事件机制的发布-订阅模型,降低事件发布方和订阅方之间的耦合关系,实现多发布方和 多订阅方。内部使用弱引用机制无须使数据保持实时活跃状态,必要时可进行垃圾回收 (Garbage Collection,GC)。用户通过调用相应的方法即可快速实现消息的订阅、发布和 取消。本节涉及的示例集中在 MessagingCenterPage 页面中,如图 3-15 所示。

【例 3-29】 消息中心。

MessagingCenterPage. xaml. cs 代码如下:

```
1 <?xml version = "1.0" encoding = "UTF - 8" ?>
```

```
2 < ContentPage
```

```
3 x:Class = "MAUIDemo. Pages. MessagingCenterPage"
```

```
4 xmlns = "http://schemas.microsoft.com/dotnet/2021/maui"
```

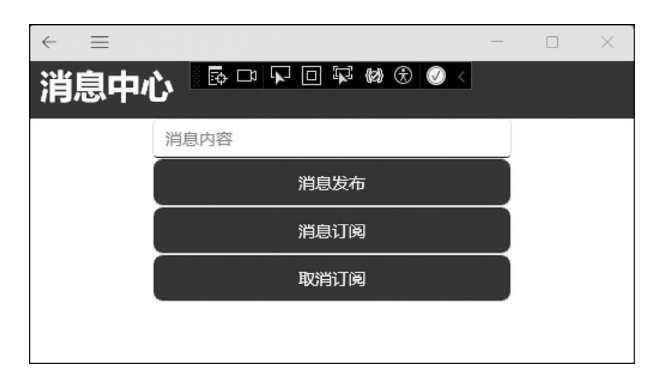

图 3-15 消息概述

| 5  | <pre>xmlns:x = "http://schemas.microsoft.com/winfx/2009/xaml"</pre> |
|----|---------------------------------------------------------------------|
| 6  | Title="消息中心">                                                       |
| 7  | < VerticalStackLayout >                                             |
| 8  | < Entry                                                             |
| 9  | x:Name = "entry"                                                    |
| 10 | Placeholder = "消息内容"                                                |
| 11 | Text = ""                                                           |
| 12 | WidthRequest = "300" />                                             |
| 13 | < Button                                                            |
| 14 | Command = "{Binding OnSend}"                                        |
| 15 | <pre>Style = "{StaticResource NormButton}"</pre>                    |
| 16 | Text = "消息发布" />                                                    |
| 17 | < Button                                                            |
| 18 | Command = "{Binding OnSubscribe}"                                   |
| 19 | Style = "{StaticResource NormButton}"                               |
| 20 | Text = "消息订阅" />                                                    |
| 21 | < Button                                                            |
| 22 | Command = "{Binding OnUnsubscribe}"                                 |
| 23 | Style = "{StaticResource NormButton}"                               |
| 24 | Text = "取消订阅" />                                                    |
| 25 |                                                                     |
| 26 |                                                                     |
|    |                                                                     |

MessagingCenterPage 使用 VerticalStackLayout 垂直布局。内部包含 Entry 控件用 于输入待测试的消息内容,3个 Button 控件分别用于测试消息发布、消息订阅和取消 订阅。

## 3.8.2 消息发布

消息发布是消息发布者将用户输入的消息进行发布。

【例 3-30】 消息发布。

```
1 OnSend = new Command(() =>
2 {
3     MessagingCenter.Send < MessagingCenterPage, string >(this, "message", entry.Text);
4 });
```

Send()方法完成消息发布,涉及的5个参数如下。

(1) 泛型参数一是发布消息的类型。上述代码对应当前页面。

第3章 宝剑锋从磨砺出 梅花香自苦寒来——MAUI开发理论

(2) 泛型参数二是发布消息的有效负载类型。上述代码对应字符串类型。

(3) 形参一是发布消息的类型。上述代码对应当前页面。

(4) 形参二是发布消息的主题。主题可以理解为感兴趣的频道。上述代码对应的主题是 message。

(5) 形参三是发布消息的有效负载类型。上述代码对应字符串类型。

#### 3.8.3 消息订阅

消息订阅是消息订阅者对感兴趣的消息进行订阅。

【例 3-31】 消息订阅。

```
1 OnSubscribe = new Command(() =>
2 {
3   MessagingCenter.Subscribe < MessagingCenterPage, string > (this, "message", async
   (sender, arg) =>
4   {
5      await DisplayAlert("订阅消息", "消息参数>" + arg, "确认");
6   });
7 });
```

Subscribe()方法完成消息订阅,涉及的5个参数如下。

(1) 泛型参数一是订阅消息的类型。上述代码对应当前页面。

(2) 泛型参数二是订阅消息的有效负载类型。上述代码对应字符串类型。

(3) 形参一是订阅消息的类型。上述代码对应当前页面。

(4) 形参二是订阅消息的主题。主题可以理解为感兴趣的频道。上述代码对应的主题是 message。

(5)形参三是订阅消息的回调函数。回调函数包含两个参数,参数一是发布者,参数 二是消息参数内容。

#### 3.8.4 取消订阅

取消订阅是用户取消对指定主题的订阅,即不再接收此主题或频道的消息信息。

【例 3-32】 取消订阅。

```
1 OnUnsubscribe = new Command(() =>
2 {
3 MessagingCenter.Unsubscribe < MessagingCenterPage, string >(this, "message");
```

4 });

Unsubscribe()方法完成取消订阅,涉及的4个参数如下。

(1) 泛型参数一是取消订阅消息的类型。上述代码对应当前页面。

(2) 泛型参数二是取消订阅消息的有效负载类型。上述代码对应字符串类型。

(3)形参一是取消订阅消息的类型。上述代码对应当前页面。

(4) 形参二是取消订阅消息的主题。主题可以理解为感兴趣的频道。上述代码对应的主题是 message。